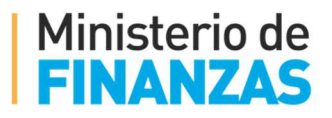

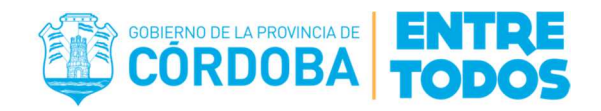

# Manual de Usuario

DEFUNCIONES REGISTRO CIVIL DIGITAL Manual de Usuario /Defunciones - Inscripción

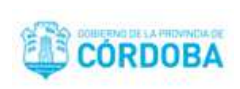

# CONTENIDO

| Generales                                     |   |
|-----------------------------------------------|---|
| Inscripciones                                 | 4 |
| Inscripción Común                             | 4 |
| Menú                                          | 4 |
| Registrar / Buscar Acta                       | 4 |
| Datos del acta:                               | 5 |
| Tipo Trámite:                                 | 6 |
| Datos Declarante:                             | 6 |
| Datos de la Defunción:                        | 7 |
| Datos del Fallecido:                          | 9 |
| Caso: Adjunta DNI                             | 9 |
| Caso: Acta 25:                                |   |
| Caso: NN:                                     |   |
| Destino:                                      |   |
| Obra en Virtud de:                            |   |
| Buscar Acta                                   |   |
| Subir Acta                                    |   |
| Aviso de Fallecimiento a ReNaPer              |   |
| Caso en que se dispone del DNI del fallecido: |   |
| Mensajes del sistema luego de Subir el Acta:  |   |
| Caso en que se dispone de Acta 25             |   |
| Caso NN                                       |   |
| Consulta de estado de envío a ReNaPer:        |   |
| Consulta de número de trámite de ReNaPer:     |   |
| Inscripción – Defunción Fetal                 |   |
| Datos de la Defunción Fetal:                  |   |
| Inscripción – Fuera de Término                |   |
| Datos Resolución:                             |   |

Aplicación: RCDigital

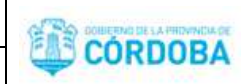

| Inscripción – Defunción Fetal – Fuera de Término |
|--------------------------------------------------|
| Datos Defunción Fetal:                           |
| Datos Resolución:                                |
| Transcripción                                    |
| Oficina de Origen:                               |
| Datos del Juzgado:                               |
| Transcripción – Defunción Fetal                  |
| Oficina de Origen:                               |
| Datos de la Defunción Fetal:                     |
| Datos del Juzgado:                               |
| Inscripción por Orden Judicial                   |
| Datos del Juzgado:                               |
| Inscripción por Orden Judicial – Defunción Fetal |
| Datos de la Defunción Fetal:                     |
| Datos del Juzgado:43                             |
| Registrar Persona                                |
| Domicilios                                       |
| Desconocido:                                     |
| Domicilio parcial:                               |
| Ingreso manual:                                  |
| Ingresar o modificar:                            |

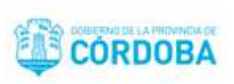

# Generales

- ✓ Los campos marcados en rojo son de ingreso obligatorio.
- ✓ En el presente manual se describen los tipos de trámite de defunción:
  - Inscripción Común.
  - Inscripción Común Defunción Fetal
  - Inscripción Común Fuera de Término
  - Inscripción Común Defunción Fetal Fuera de Término
  - Transcripción
  - Transcripción Defunción Fetal
  - Inscripción por Orden Judicial
  - Inscripción por Orden Judicial Defunción Fetal

# Inscripciones

# Inscripción Común

#### Menú

Dentro del menú DEFUNCIONES, se encuentran las siguientes opciones:

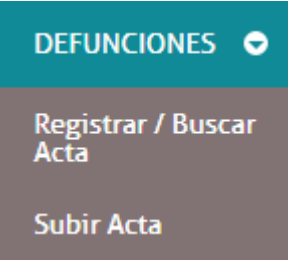

Registrar/Buscar Acta: Permite generar el acta de defunción.

Subir Acta: Permite digitalizar el acta previamente escaneada en formato PDF y cerrar el acta.

# Registrar / Buscar Acta

Ingrese a la opción:

| PCDigital                  | Aplicación: <b>RCDigital</b>                 | CONFERNAL DE LA PRIMA DA DE |
|----------------------------|----------------------------------------------|-----------------------------|
| KCDigitai                  | Manual de Usuario /Defunciones - Inscripción | CORDOBA                     |
|                            |                                              |                             |
| DEFUNCIONES 🗢              |                                              |                             |
| Registrar / Buscar<br>Acta |                                              |                             |

El sistema muestra una pantalla de búsqueda de actas de defunciones:

| Registrar / Buscar | Acta Defunciór | x            |              |        |        |   |                    |                |                 |
|--------------------|----------------|--------------|--------------|--------|--------|---|--------------------|----------------|-----------------|
| AÑO                | N° ACTA        | DOCUMENTO    | APELLIDO     | NOMBRE | ESTADO |   | OFICINA            | ESTADO RENAPER |                 |
| Año en curso       | N° Acta        | N° documento | Apellido     | Nombre | Todos  | • | Seleccione Oficina | Todos          | Q Buscar        |
|                    |                |              |              |        |        |   |                    | +              | Nueva Defunción |
|                    |                | <b>–</b> N   | unua Dofunci | 6m     |        |   |                    |                |                 |

Seleccione la opción **T** Nueva Defunción para ingresar a registrar una nueva defunción. El sistema abrirá la

pantalla para ingreso de los datos de la defunción.

En función del tipo de trámite que se seleccione en esta sección el sistema habilitará o deshabilitará secciones de ingreso de datos.

Para el tipo de trámite Inscripción Común se habilitarán las siguientes secciones:

- ✓ Datos del Acta
- ✓ Tipo de Trámite
- ✓ Datos Declarante
- ✓ Datos de la Defunción
- ✓ Datos del Fallecido
- ✓ Destino
- ✓ Obra en virtud de:

# Datos del acta:

| Datos del acta |         |      |       |       |  |  |  |  |
|----------------|---------|------|-------|-------|--|--|--|--|
| AÑO            | N° ACTA | ТОМО | FOLIO | SERIE |  |  |  |  |
| Año            | N° Acta | Тото | Folio | Serie |  |  |  |  |

Se deben ingresar los siguientes datos:

- ✓ Año
- ✓ Nro. de Acta
- ✓ Tomo
- ✓ Folio
- ✓ Serie

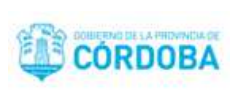

# Tipo Trámite:

Seleccionar tipo de trámite Inscripción Común, la Oficina Donde Se Genera El Libro y el Oficial Público Responsable (quien está labrando el acta).

| Tipo Tramite |  |                            |                                  |  |  |  |  |  |  |
|--------------|--|----------------------------|----------------------------------|--|--|--|--|--|--|
|              |  |                            | OFICINA DONDE SE GENERA EL LIBRO |  |  |  |  |  |  |
|              |  |                            | Oficina Movil 2602               |  |  |  |  |  |  |
|              |  | OFICINAL PUBLICO RESPONSAE | BLE                              |  |  |  |  |  |  |
|              |  | Seleccione Oficial         | ¥                                |  |  |  |  |  |  |
|              |  |                            |                                  |  |  |  |  |  |  |

# Datos Declarante:

| Datos Declarante: |                              |            |                              |                              |            |         |         |       |       |    |
|-------------------|------------------------------|------------|------------------------------|------------------------------|------------|---------|---------|-------|-------|----|
| SEXO              | NUMERO                       |            | DOC TIPO                     | PAÍS DE ORIGEN DEL DOCUMENTO |            |         |         |       |       |    |
| Seleccione sexo 🔹 | N° Doc                       | Q          | Seleccione Tipo Doc          | País de origen del documento | ) <b>v</b> |         |         |       |       |    |
| APELLIDO          |                              |            | NOMBRES                      |                              |            |         |         |       |       |    |
| Apellido          |                              |            | Nombres                      |                              |            |         |         |       |       |    |
| Domicilio:        | DESCONOCID<br>PROVINCIA      |            | INGRESO MANUAL<br>YARTAMENTO | LOCALIDAD                    |            |         | BARRIO  |       |       |    |
| ARGENTINA •       | CORDOBA                      | ▼ dep      | partamento                   | localidad                    |            |         | barrio  |       |       |    |
| SUB BARRIO        |                              | TIPO CALLE | CALLE                        | NRO                          | PISO       | DPTO    | MANZANA | LOTE  | TORRE | КМ |
| Sub Barrio        | Barrio Tipo de calle 🔻 calle |            | nro                          | piso                         | dpto       | manzana | lote    | torre | km    |    |

Se debe seleccionar el sexo, ingresar el número de documento y seleccionar la opción para buscar la persona.

| SEXO      | NUMERO   |   |
|-----------|----------|---|
| MASCULINO | 21385468 | Q |

El sistema busca la persona en la base de datos de personas de la provincia. Si la encuentra muestra los datos encontrados:

| PCDigital | Aplicación: <b>RCDigital</b>                 | COMPENSIONS A PROVINCIA DE |
|-----------|----------------------------------------------|----------------------------|
| Robigitai | Manual de Usuario /Defunciones - Inscripción | CORDOBA                    |

| Datos Declara      | nte: |            |           |         |                                    |                                |     |                      |        |      |      |         |      |       |    |
|--------------------|------|------------|-----------|---------|------------------------------------|--------------------------------|-----|----------------------|--------|------|------|---------|------|-------|----|
| SEXO               |      | NUMERO     |           |         | DOC TI                             | PO                             | PAÍ | S DE ORIGEN DEL DOCU | JMENTO |      |      |         |      |       |    |
| MASCULINO          | ٣    | 21385468   |           | 9       | DNI                                | ٧                              | A   | RGENTINA             |        | ٣    |      |         |      |       |    |
| APELLIDO           |      |            |           |         | NOMBRES                            | 5                              |     |                      |        |      |      |         |      |       |    |
| LUDUENIA           |      |            |           |         | LORENZ                             | 20                             |     |                      |        |      |      |         |      |       |    |
| Domicilio:<br>PAIS |      | DESCONOCID | o         | DEPART/ | IR <mark>ES</mark> O MAN<br>AMENTO | UAL                            |     | LOCALIDAD            |        |      |      | BARRIO  |      |       |    |
| ARGENTINA          | ٣    | CORDOBA    | Ŧ         | CAPITA  | AL.                                |                                |     | CORDOBA              |        |      |      | barrio  |      |       |    |
| SUB BARRIO         |      |            | TIPO CALL | E       |                                    | CALLE                          |     |                      | NRO    | PISO | DPTO | MANZANA | LOTE | TORRE | КМ |
| Sub Barrio         |      |            | CALLE     |         | ٣                                  | <ul> <li>CORRIENTES</li> </ul> |     |                      | nro    | piso | dpto | manzana | lote | torre | km |

En caso de faltar algún dato debe completarse.

En caso de que algún dato no esté correcto debe corregirse.

El apellido, nombre, tipo de documento y país de origen del documento no pueden editarse.

En caso de que la persona no se encuentre en la base de datos el sistema informa la situación y brinda la opción para registrar la persona. Ver <u>Registrar Persona</u>.

#### Datos Declarante - Domicilio

En caso de tener que completar datos de domicilio ver Domicilios.

# Datos de la Defunción:

#### Defunción Ocurrida en:

| Datos de la Defuncion                                                                       |                                    |           |               |            |       |
|---------------------------------------------------------------------------------------------|------------------------------------|-----------|---------------|------------|-------|
| Defuncion Ocurrida en:                                                                      |                                    |           |               |            |       |
| INGRESO MANUAL                                                                              |                                    |           |               |            |       |
| PAIS PROVINCIA                                                                              | DEPARTAMENTO                       | LOCALIDAD |               | FECHA      | HORA  |
| ARGENTINA 🔻 CORDOBA 🔻                                                                       | departamento                       | localidad |               | dd/mm/aaaa | 00:00 |
| YO ESCRIBO LA HORA SIN INFORMAR HORA YO ESCRIB<br>LUGAR<br>Certificado Medico Expedido por: | 30 LA FECHA 🗍 SIN INFORMAR FECHA 🗍 |           |               |            |       |
| APELLIDO                                                                                    | NOMBRES                            |           | MATRICULA NRO |            |       |
| Apellido                                                                                    | Nombres                            |           | N°Mat         |            |       |
| CAUSA DE LA DEFUNCION OBSERVAC                                                              | IONES                              |           |               |            |       |
| Enfermedad • Observac                                                                       | iones causa defunción              |           |               |            |       |

#### Defunción Ocurrida en:

Ingresar los datos país, provincia, departamento y localidad donde ocurrió la defunción. Si lo requiere puede consultar el apartado <u>Domicilios</u>. Ingresar en "Lugar" información sobre el sitio donde ocurrió la defunción, ejemplo "En la vía pública".

Ingresar la fecha y hora de la defunción. Se presentan las siguientes opciones:

-Ingresar la fecha y la hora manualmente

| PCDigital | Aplicación: RCDigital                        | COMPENSION DE LA PREVIOUN DE |
|-----------|----------------------------------------------|------------------------------|
| RCDIgital | Manual de Usuario /Defunciones - Inscripción | CORDOBA                      |
|           |                                              |                              |

| FECHA      | HORA  |
|------------|-------|
| 31/06/2018 | 15:00 |

-Seleccionar la opción yo escribo la hora. En este caso el sistema habilita el campo "Hora (texto que se imprime en el acta)" a fin de que pueda ingresar manualmente la hora. Esto es para los casos en los que se dispone de información aproximada sobre la hora de fallecimiento.

|                    |  | HORA (TEXTO QUE SE IMPRIME EN EL ACTA) |
|--------------------|--|----------------------------------------|
| TO ESCRIBO LA HORA |  | en la madrugada                        |

-Seleccionar la opción sin informar hora. En este caso NO es obligatorio ingresar la hora de la defunción.

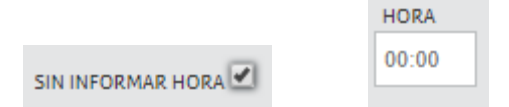

-Seleccionar la opción yo escribo la fecha. En este caso el sistema habilita el campo "Fecha (texto que se imprime en el acta)" a fin de que pueda ingresar manualmente la fecha. Esto es para los casos en los que se dispone de información aproximada sobre la fecha de fallecimiento.

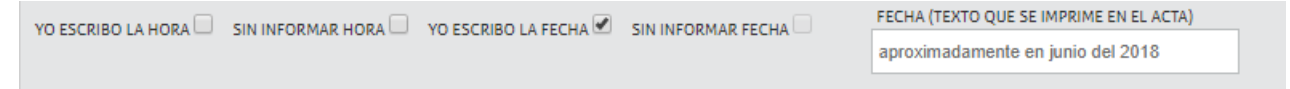

-Seleccionar la opción sin informar fecha. En este caso NO es obligatorio ingresar la fecha de la defunción.

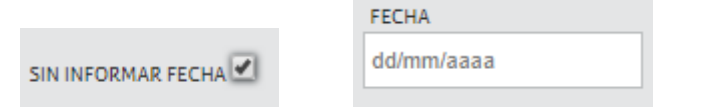

Nota: el sistema realiza validaciones de fecha cuando se ingresa la fecha y hora en los campos Fecha y Hora. NO realiza las validaciones en los casos en los que se seleccionen alguna de las opciones: yo escribo la hora, sin informar hora, yo escribo la fecha o sin informar fecha.

#### Certificado Médico Expedido por:

Completar los datos apellidos, nombres y matrícula nro. del médico que expide el certificado médico, seleccionar la causa de la defunción (para fines estadísticos, no figura este dato en el acta) e ingresar en observaciones los especificado en el certificado de defunción sobre la causa de la defunción. Lo que se ingrese en observaciones es lo que figura en el acta como causa de la defunción.

| PCDigital | Aplicación: RCDigital                        | CONSTRUCTION DE LA PRIMA DA DE |
|-----------|----------------------------------------------|--------------------------------|
| Rodigital | Manual de Usuario /Defunciones - Inscripción | CORDOBA                        |

# Datos del Fallecido:

| Datos del Fallecido | D:          |           |             |                             |               |                                                                                                    |           |       |           |         |      |           |         |
|---------------------|-------------|-----------|-------------|-----------------------------|---------------|----------------------------------------------------------------------------------------------------|-----------|-------|-----------|---------|------|-----------|---------|
| ADJUNTA DNI         | OACTA 25    |           |             |                             |               |                                                                                                    |           |       |           |         |      |           |         |
| SEKO                | NUMERO      |           | DO          | C. TIPO                     | PAÍS          | S DE ORIGEN DEL DO                                                                                                    | CUMENTO   |       |           |         |      |           |         |
| Seleccione sexo •   | N* Doc      |           | Q S         | eleccione T                 | ipo Do 🔻 Pa   | aís de origen del                                                                                                    | documento | •     |           |         |      |           |         |
| APELLIDO            |             |           | ()          |                             | NOMBRES       |                                                                                                    |           |       | ~         |         | ESTA | ADO CIVIL |         |
| Apellido            |             |           |             |                             | Nombres       |                                                                                                    |           |       |           |         | Se   | e ignora  | ٣       |
| Nacido en:          |             |           |             |                             |               |                                                                                                    |           |       |           |         |      |           |         |
| Nacido en.          |             |           |             |                             |               |                                                                                                    |           |       |           |         |      |           |         |
| INGRESO MANUAL      | DUIT        |           | PPONULCIA.  |                             | DEDA DEA MENT |                                                                                                    |           | 10511 |           |         |      |           |         |
|                     |             |           | CODDORA     |                             |               |                                                                                                    |           | CORD  |           |         |      | rec<br>dd | INA INA |
| ARGENTINA           | ARGENTINA   |           | CORDODA     |                             | GAPHAL        |                                                                                                    |           | CORD  | UDA       |         |      |           | nimadaa |
| Domiciliado en:     | DESCONOCIDO |           |             |                             | INGRESO MANU  |                                                                                                    |           |       |           |         |      |           |         |
| PAIS                | PROVINCIA   |           | DEPARTAMENT | 5))                         |               | LOCALIDAD                                                                                                    |           |       |           | BARRIO  |      |           |         |
| ARGENTINA 🔹         | CORDOBA     | •         | CAPITAL     |                             |               | CORDOBA                                                                                                    |           |       |           | barrio  |      |           |         |
|                     |             |           |             |                             |               |                                                                                                    |           |       |           |         |      |           |         |
| SUB BARRIO          |             | TIPO CALL | E           | CALLE                       |               |                                                                                                    | NRO       | PISO  | DPTO      | MANZANA | LOTE | TORRE     | KM      |
| Sub Barrio          |             | Tipo de   | calle       | <ul> <li>arboles</li> </ul> |               |                                                                                                    | nro       | piso  | dpto      | manzana | lote | forre     | km      |
| Hijo/a de           |             |           |             |                             |               |                                                                                                    |           |       |           |         |      |           |         |
| mjora ac.           |             |           |             |                             |               |                                                                                                    |           |       |           |         |      |           |         |
| SEIGNORA USIN       |             |           |             |                             |               |                                                                                                    |           |       |           |         |      |           |         |
| SEXO                | NRO         |           | DO          | C.TIPO                      | APE           | LLIDO                                                                                                    |           |       | NOMBR     | RE5     |      |           | -       |
| Seleccione sexo •   | N° Doc      |           | y s         | eleccione I                 | po Do Y Ape   | ellido                                                                                                    |           |       | Nomb      | res     |      |           |         |
| v de:               |             |           |             |                             |               |                                                                                                    |           |       |           |         |      |           |         |
|                     |             |           |             |                             |               |                                                                                                    |           |       |           |         |      |           |         |
|                     |             |           |             | 5 7100                      | ADE           |                                                                                                    |           |       | NOME      |         |      |           |         |
| 3670                | inco        |           | 00          | CHEV                        | APE           | LUDU                                                                                                    |           |       | NUMBR     | 163     |      |           |         |
| Salaagiana gava T   | MIL Date    |           | 0 0         | Janoione T                  | Do To T       | all the second second s |           |       | Alexander | 222     |      |           |         |

Debe seleccionar la opción que corresponda. Pueden presentarse los siguientes casos:

-Adjunta DNI

-Acta 25". Si selecciona la opción "Acta 25" se habilita la opción "NN" la cual deberá seleccionar si corresponde.

#### Caso: Adjunta DNI

Se debe ingresar el sexo, el número de documento y luego seleccionar la opción para buscar la persona.

| SEXO      |   | NUMERO   |   |
|-----------|---|----------|---|
| MASCULINO | • | 21385468 | Q |

El sistema muestra la información de la que dispone en su base de datos sobre la persona buscada:

| <b>BCDigital</b> | Aplicación: RCDigital                        | CONSTRUCTION DE LA PROVINCIA DE |
|------------------|----------------------------------------------|---------------------------------|
| Rodigitai        | Manual de Usuario /Defunciones - Inscripción | CORDOBA                         |

| ADJUNTA DNI                                                                                                    | OACTA 25    |            |           |                          |           |                                  |                 |       |         |                |          |      |         |         |
|----------------------------------------------------------------------------------------------------|-------------|------------|-----------|--------------------------|-----------|----------------------------------|-----------------|-------|---------|----------------|----------|------|---------|---------|
| SEXO                                                                                                    | NUMERO      |            |           | DOC TIPO                 |           | PA(S DE C                        | DRIGEN DEL DOCU | MENTO |         |                |          |      |         |         |
| MASCULINO *                                                                                                    | 21385468    |            | Q         | DNI                      | Ŧ         | ARGE                             | NTINA           | 1.00  | ٣       |                |          |      |         |         |
|                                                                                                    |             |            |           | 1                        | Neuross   |                                  |                 |       |         |                |          |      |         |         |
|                                                                                                    |             |            |           |                          | NUMBRES   |                                  |                 |       |         |                |          | ESTA |         |         |
| LUDUENIA                                                                                                    |             |            |           |                          | LORENZO   | 2                                |                 |       |         |                |          | 50   | LIERUIA |         |
| vacido en:                                                                                                    |             |            |           |                          |           |                                  |                 |       |         |                |          |      |         |         |
|                                                                                                    |             |            |           |                          |           |                                  |                 |       |         |                |          |      |         |         |
| NACIONALIDAD                                                                                                    | PAIS        |            | PROVINCIA | A.                       | DEPARTAN  | MENTO                            |                 |       | LOCALID | AD             |          |      | FEC     | HA      |
| ARGENTINA *                                                                                                    | ARGENTINA   | <b>v</b> . | CORDO     | OBA 🔹                    | CAPITAL   | L                                |                 |       | CORDO   | BA             |          |      | 02/     | 03/1974 |
|                                                                                                    |             |            |           |                          |           |                                  |                 |       |         |                |          |      |         |         |
| Jomiciliado en:                                                                                                    | DESCONOCIDO |            | DOMICILIC | D PARCIAL                | INGRESO   | MANUAL                           |                 |       |         |                |          |      |         |         |
| PAIS                                                                                                    | PROVINCIA   |            | DEPARTAM  | IENTO                    |           |                                  | LOCALIDAD       |       |         |                | BARRIO   |      |         |         |
| ARGENTINA 🔻                                                                                                    | CORDOBA     | ٣          | CAPITAL   |                          |           |                                  | CORDOBA         |       |         |                | barrio   |      |         |         |
| 5118 840010                                                                                                    |             | TIPO CAL   | LE        | CALLE                    |           |                                  |                 | NRO   | PISO    | DPTO           | MANZANA  | LOTE | TORRE   | KM      |
| JOB BARRIO                                                                                                    |             |            |           | T CORR                   | IENTES    |                                  |                 | nro   | piso    | dpto           | manzana  | lote | torre   | km      |
| Sub Barrio                                                                                                    |             | CALLE      | -         |                          |           |                                  |                 |       |         |                |          |      |         |         |
| Sub Barrio                                                                                                    |             | CALLE      | -         |                          |           |                                  |                 |       |         |                |          |      |         |         |
| Sub Barrio<br>Hijo/a de:                                                                                               |             | CALLE      | -         |                          |           |                                  |                 |       |         |                |          |      |         |         |
| Sub Barrio Hijo/a de: SE IGNORA SIN                                                                                    |             | CALLE      | -         | DOCTIPO                  |           | APELLIDO                         |                 |       |         | NOMBE          | FS       |      |         |         |
| Sub Barrio Hijo/a de: se IGNORA SII SEXO Seleccione sexo                                                               |             | CALLE      | 0         | DOC.TIPO                 | Tipo Do 🔻 | APELLIDO                         | 3               |       |         | NOMBR          | E5       |      |         |         |
| Sub Barrio<br>Hijo/a de:<br>SE IGNORA SIN<br>SEXO<br>Seleccione sexo V                                                 | N DOCUMENTO | CALLE      | Q         | DOC.TIPO<br>Seleccione T | lipo Do ▼ | APELLIDO<br>Apellido             | )               | _     |         | NOMBR          | E5<br>es |      |         |         |
| Sub Barrio<br>Hijo/a de:<br>se IGNORA SII<br>sexo<br>Seleccione sexo V<br>/ de:                                        | N DOCUMENTO | CALLE      | Q         | DOC.TIPO<br>Seleccione T | līpo Do ▼ | APELLIDO<br>Apellido             | )               |       |         | NOMBR          | E5<br>es |      |         |         |
| Sub Barrio Sub Barrio Hijo/a de: SE IGNORA SII SEKO Seleccione sexo  (de: SE IGNORA SII                                |             | CALLE      | Q.        | DOC.TIPO<br>Seleccione T | ĩpo Do ▼  | APELLIDO                         | )               |       |         | NOMBR          | ES<br>es |      |         |         |
| Sub Barrio<br>Sub Barrio<br>Hijo/a de:<br>SE IGNORA SII<br>SEXO<br>Seleccione sexo V<br>/ de:<br>SE IGNORA SII<br>SEXO | N DOCUMENTO | CALLE      | Q         | DOC.TIPO<br>Seleccione T | îipo Do ▼ | APELLIDO<br>Apellido<br>APELLIDO | )               |       |         | NOMBR<br>Nombr | ES       |      |         |         |

-En caso de faltar algún dato debe completarse.

-En caso de que algún dato no esté correcto debe corregirse.

-El apellido, nombre, tipo de documento y país de origen del documento no pueden editarse.

-En caso de que la persona no se encuentre en la base de datos el sistema informa la situación y brinda la opción para registrar la persona. Ver <u>Registrar Persona</u>.

#### -En la subsección "Nacido en" puede:

-ingresar los datos nacionalidad, país, provincia, departamento, localidad, y fecha de nacimiento:

| ľ | Nacido en:     |             |           |              |           |            |
|---|----------------|-------------|-----------|--------------|-----------|------------|
|   | INGRESO MANUAL |             |           |              |           |            |
|   | NACIONALIDAD   | PAIS        | PROVINCIA | DEPARTAMENTO | LOCALIDAD | FECHA      |
|   | ARGENTINA 🔹    | ARGENTINA 🔹 | CORDOBA • | CAPITAL      | CORDOBA   | 02/03/1974 |

-seleccionar la opción "Ingreso Manual" con lo que el sistema deshabilita el país, provincia, departamento y localidad y habilita el campo "Domicilio Manual" a fin de que pueda cargar el lugar de nacimiento manualmente. Esto es para los casos en los que se dispone de información parcial sobre el lugar de nacimiento del fallecido. Además, puede ingresar la información de nacionalidad y fecha de nacimiento.

| PCDigital | Aplicación: RCDigital                        | CONSTRUCTION DE LA PRIDAVIDA DE |
|-----------|----------------------------------------------|---------------------------------|
| RCDigital | Manual de Usuario /Defunciones - Inscripción | CORDOBA                         |
|           |                                              |                                 |

| Nacido en:              |           |              |           |            |
|-------------------------|-----------|--------------|-----------|------------|
| INGRESO MANUAL          |           |              |           |            |
| NACIONALIDAD PAIS       | PROVINCIA | DEPARTAMENTO | LOCALIDAD | FECHA      |
| ARGENTINA T ARGENTINA T | CORDOBA v | departamento | localidad | dd/mm/aaaa |
| DOMICILIO MANUAL        |           |              |           |            |
|                         |           |              |           |            |

-En la subsección "Domiciliado en" debe ingresar el domicilio. Si lo requiere, puede consultar el apartado <u>Domicilios</u> por información sobre cómo completar estos datos.

-En las subsecciones "Hijo/a de:" y "y de:" puede:

-seleccionar el sexo e ingresar un número de documento, luego seleccionar la lupa para buscar a la persona, con lo que si la persona existe el sistema muestra el tipo de documento, apellido y nombres de la persona. Si la persona no existe puede cargarla desde el módulo personas. Ver <u>Registrar Persona</u>.

| Hijo/a de: |               |   |          |          |                |
|------------|---------------|---|----------|----------|----------------|
| SE IGNORA  | SIN DOCUMENTO |   |          |          |                |
| SEXO       | NRO           |   | DOC.TIPO | APELLIDO | NOMBRES        |
| FEMENINO   | ▼ 31356429    | Q | DNI 🔻    | DIAZ     | VANESA SOLEDAD |

-seleccionar la opción "se ignora", para el caso en que no se tiene conocimiento del progenitor del fallecido con lo que el sistema deshabilita todos los campos y por lo tanto no deben cargarse valores en dichos campos.

| ł | Hijo/a de:      |               |                                            |                      |         |  |
|---|-----------------|---------------|--------------------------------------------|----------------------|---------|--|
|   | SE IGNORA       | SIN DOCUMENTO | ■ ▲ *Luego de guardar se borraran los dato | os abajo consignados |         |  |
|   | SEXO            | NRO           | DOC.TIPO                                   | APELLIDO             | NOMBRES |  |
|   | Seleccione sexo | ▼ N° Doc      | Q Seleccione Tipo Do                       | ▼ Apellido           | Nombres |  |

-seleccionar la opción "sin documento", para el caso en que si se tiene conocimiento sobre quién es el progenitor del fallecido pero no se dispone del DNI del mismo y a continuación seleccionar el sexo e ingresar el apellido y nombres del progenitor.

| Hijo/a de:      |               |         |  |  |  |  |  |  |  |
|-----------------|---------------|---------|--|--|--|--|--|--|--|
| SE IGNORA       | SIN DOCUMENTO |         |  |  |  |  |  |  |  |
| SEXO            | APELLIDO      | NOMBRES |  |  |  |  |  |  |  |
| Seleccione sexo | ▼ Apellido    | Nombres |  |  |  |  |  |  |  |

| PCDigital | Aplicación: RCDigital                        | CONSTRUCTION DE LA PRIDAVIDA DE |
|-----------|----------------------------------------------|---------------------------------|
| Rodigital | Manual de Usuario /Defunciones - Inscripción | CORDOBA                         |

#### Caso: Acta 25:

| O ADJUNTA DNI                                                                                                    | ACTA 25                             |                      | D <sub>N.N.</sub>                                                        |                         |                                  |                        |            |              |                                |                                        |              |                |          |
|----------------------------------------------------------------------------------------------------|-------------------------------------|----------------------|--------------------------------------------------------------------------|-------------------------|----------------------------------|------------------------|------------|--------------|--------------------------------|----------------------------------------|--------------|----------------|----------|
| SEXO                                                                                                    |                                     |                      |                                                                          |                         |                                  |                        |            |              |                                |                                        |              |                |          |
| Seleccione sexo 🔹                                                                                                    |                                     |                      |                                                                          |                         |                                  |                        |            |              |                                |                                        |              |                |          |
| APELLIDO                                                                                                    |                                     |                      |                                                                          |                         | NOMBRES                          |                        |            |              |                                |                                        | ESTAI        | סס כועוו       |          |
| Apellido                                                                                                    |                                     |                      |                                                                          |                         | Nombres                          |                        |            |              |                                |                                        | Se           | ignora         | ,        |
|                                                                                                    |                                     |                      |                                                                          | (c. );                  |                                  |                        |            |              |                                |                                        |              |                |          |
| Nacido en:                                                                                                    |                                     |                      |                                                                          |                         |                                  |                        |            |              |                                |                                        |              |                |          |
| INGRESO MANUAL                                                                                                    |                                     |                      |                                                                          |                         |                                  |                        |            |              |                                |                                        |              |                |          |
| NACIONALIDAD                                                                                                    | PAIS                                |                      | PROVINCIA                                                                |                         | DEPARTAMENTO                     | 5                      |            | LOCALIE      | AD                             |                                        |              | FEC            | :HA      |
| ARGENTINA .                                                                                                    | ARGENTINA                           |                      | CORDOBA                                                                  |                         | departamento                     |                        |            | localida     | d                              |                                        |              | dd             | /mm/aaaa |
| PAIS                                                                                                    | DESCONOCIDO<br>PROVINCIA            |                      | DOMICILIO PAR                                                            |                         | INGRESO MANU                     |                        |            |              |                                | BARRIO                                 |              |                |          |
| PAIS<br>ARGENTINA                                                                                                    | DESCONOCIDO<br>PROVINCIA<br>CORDOBA | •                    | DOMICILIO PAR<br>DEPARTAMENTO<br>departamento                            | IAL                     | INGRESO MANU                     | LOCALIDAD              |            |              |                                | BARRIO<br>barrio                       |              |                |          |
| Domiciliado en:<br>PAIS<br>ARGENTINA<br>SUB BARRIO                                                                                                    | DESCONOCIDO<br>PROVINCIA<br>CORDOBA | TIPO CALL            | DOMICILIO PAR<br>DEPARTAMENTO<br>departamento<br>E                       |                         | INGRESO MANU                     | IAL LOCALIDAD          | NRO        | PISO         | DPTO                           | BARRIO<br>barrio<br>MANZANA            | LOTE         | TORRE          | KM       |
| Domiciliado en:<br>PAIS<br>ARGENTINA<br>SUB BARRIO<br>Sub Barrio                                                                                                    | DESCONOCIDO<br>PROVINCIA<br>CORDOBA | TIPO CALL<br>Tipo de | DOMICILIO PAR<br>DEPARTAMENTO<br>departamento<br>E<br>calle              | CALLE                   | INGRESO MANU.                    | IAL LOCALIDAD          | NRO<br>nro | PISO<br>pīso | DPTO<br>dpto                   | BARRIO<br>barrio<br>MANZANA<br>manzana | LOTE         | TORRE          | KM       |
| Domiciliado en:<br>PAIS<br>ARGENTINA<br>SUB BARRIO<br>Sub Barrio<br>Hijo/a de:                                                                                                    | DESCONOCIDO<br>PROVINCIA<br>CORDOBA | TIPO CALL<br>Tipo de | DOMICILIO PAR<br>DEPARTAMENTO<br>departamento<br>E<br>calle              | CALLE                   | INGRESO MANU.                    | JAL LOCALIDAD          | NRO        | PISO<br>piso | DPTO<br>dpto                   | BARRIO<br>barrio<br>MANZANA<br>manzana | LOTE         | TORRE          | KM<br>km |
| Domiciliado en:<br>PAIS<br>ARGENTINA<br>SUB BARRIO<br>Sub Barrio<br>Hijo/a de:<br>SELICUMPA                                                                                                    | DESCONOCIDO<br>PROVINCIA<br>CORDOBA | TIPO CALL<br>Tipo de | DOMICILIO PAR<br>DEPARTAMENTO<br>departamento<br>E<br>Calle              | CALLE                   | INGRESO MANUA                    | JAL LOCALIDAD          | NRD        | PISO<br>piso | DPTO<br>dpto                   | BARRIO<br>barrio<br>MANZANA<br>manzana | LOTE         | TORRE          | KM       |
| Domiciliado en: PAIS ARGENTINA SUB BARRIO Sub Barrio Hijo/a de: SEIGNORA SI                                                                                                    |                                     | TIPO CALL<br>Tipo de | DOMICILIO PAR<br>DEPARTAMENTO<br>departamento<br>E<br>Calle              | CALLE<br>CALLE          | INGRESO MANUA                    | LOCALIDAD              | NRO        | PISO<br>piso | DPTO<br>dpto                   | BARRIO<br>barrio<br>MANZANA<br>manzana | LOTE         | TORRE<br>torre | KM<br>km |
| Domiciliado en:<br>PAIS<br>ARGENTINA<br>SUB BARRIO<br>Sub Barrio<br>Hijo/a de:<br>SE IGNORA<br>SEI GNORA<br>SELECIONE SEXO                                                                                                    |                                     | TIPO CALL<br>Tipo de | DOMICILIO PAR<br>DEPARTAMENTO<br>departamento<br>E<br>calle<br>DOO       | CALLE<br>CALLE<br>Calle | INGRESO MANU                     | LUCALIDAD              | NRO        | PISO<br>piso | DPTO<br>dpto<br>NOMBR          | BARRIO<br>barrio<br>MANZANA<br>manzana | LOTE         | TORRE<br>torre | KM<br>km |
| Domiciliado en:<br>PAIS<br>ARGENTINA<br>SUB BARRIO<br>Sub Barrio<br>Hijo/a de:<br>SE IGNORA<br>SEI GNORA<br>SEVO<br>Seleccione sexo                                                                                                    | IN DOCUMENTO                        | TIPO CALL<br>Tipo de | DOMICILIO PAR<br>DEPARTAMENTO<br>departamento<br>E<br>Calle<br>DOO<br>Se | CALLE<br>CALLE<br>Calle | INGRESO MANU.<br>APEI<br>po Do V | LOCALIDAD<br>localidad | NRO<br>nro | PISO<br>piso | DPTO<br>dpto<br>NOMBR<br>Nombr | BARRIO<br>barrio<br>MANZANA<br>manzana | LOTE<br>lote | TORRE<br>torre | KM<br>km |
| Domiciliado en:<br>PAIS<br>ARGENTINA<br>SUB BARRIO<br>Sub Barrio<br>Hijo/a de:<br>SE IGNORA<br>SEI GNORA<br>SELOCIONE SEXO<br>Y de:                                                                                                    | IN DOCUMENTO                        | TIPO CALL<br>Tipo de | DOMICILIO PAR<br>DEPARTAMENTO<br>departamento<br>E<br>calle<br>DOC<br>Se | CALLE<br>CALLE<br>calle | INGRESO MANU.<br>Po Do V         | LUCALIDAD              | NRO<br>nro | PISO<br>piso | DPTO<br>dpto<br>NOMBR          | BARRIO<br>barrio<br>MANZANA<br>manzana | LOTE         | TORRE<br>torre | KM<br>km |
| Domiciliado en: PAIS ARGENTINA  SUB BARRIO SUb Barrio Hijo/a de: SE IGNORA SE IGNORA SE IGNORA SELIGNORA SELIGNORA SE IGNORA SE IGNORA S |                                     | TIPO CALL<br>Tipo de | DOMICILIO PAR<br>DEPARTAMENTO<br>departamento<br>E<br>Calle<br>DOC<br>Se | CALLE<br>CALLE<br>Calle | INGRESO MANU.<br>Po Do V         | LUCALIDAD              | NRO<br>nro | PI50<br>piso | DPTO<br>dpto<br>NOMBR          | BARRIO<br>barrio<br>MANZANA<br>manzana | LOTE         | TORRE<br>torre | KM<br>km |
| Domiciliado en: PAIS ARGENTINA  SUB BARRIO SUb Barrio Hijo/a de: SE IGNORA SE IGNORA SELICNORA SELICNORA SE IGNORA SE IGNORA S |                                     | TIPO CALL<br>Tipo de | DOMICILIO PAR<br>DEPARTAMENTO<br>departamento<br>E<br>calle<br>DOC<br>Se | CALLE<br>CALLE<br>calle | INGRESO MANU.                    | LUCALIDAD<br>Iocalidad | NRO<br>nro | PISO<br>piso | DPTO<br>dpto<br>NOMBR<br>Nombr | BARRIO<br>barrio<br>MANZANA<br>manzana | LOTE         | TORRE<br>torre | KM<br>km |

Se debe seleccionar el sexo, ingresar el apellido y nombres y seleccionar el estado civil del fallecido.

Para las secciones "Nacido en", "Domiciliado en", "Hijo/a de" e "Y de", se debe repetir el procedimiento descripto anteriormente para el caso <u>Adjunta DNI</u> sobre las secciones correspondientes.

#### Caso: NN:

| Datos del Falleo        | cido:         |                   |                      |          |         |
|-------------------------|---------------|-------------------|----------------------|----------|---------|
| O ADJUNTA DNI           | ●ACTA 25      | ✓ <sub>N.N.</sub> |                      |          |         |
| SEXO<br>Seleccione sexo | v             |                   |                      |          |         |
| Hijo/a de:              |               |                   |                      |          |         |
| SE IGNORA               | SIN DOCUMENTO |                   |                      |          |         |
| SEXO                    | NRO           | _                 | DOC.TIPO             | APELLIDO | NOMBRES |
| Seleccione sexo         | ▼ N° Doc      | 9                 | Seleccione Tipo Do 🔻 | Apellido | Nombres |
| y de:                   |               |                   |                      |          |         |
| SE IGNORA               | SIN DOCUMENTO |                   |                      |          |         |
| SEXO                    | NRO           |                   | DOC.TIPO             | APELLIDO | NOMBRES |
| Seleccione sexo         | ▼ N° Doc      | 9                 | Seleccione Tipo Do 🔻 | Apellido | Nombres |

| PCDigital | Aplicación: RCDigital                        | CONTRACTOR DE LA PRIMACIA DE |
|-----------|----------------------------------------------|------------------------------|
| Rodigital | Manual de Usuario /Defunciones - Inscripción | CORDOBA                      |

Se debe seleccionar el sexo y para las secciones "Hijo/a de", "Y de", "Hijo/a de" e "Y de", se debe repetir el procedimiento descripto anteriormente para el caso <u>Adjunta DNI</u> sobre las secciones correspondientes.

#### Destino:

| Destino   |                             |                                  |           |                               |            |
|-----------|-----------------------------|----------------------------------|-----------|-------------------------------|------------|
|           | CREMACIÓN                   |                                  |           |                               |            |
| PAIS      | PROVINCIA                   | DEPARTAMENTO                     | LOCALIDAD | LUGAR (CEMENTERIO/CREMATORIO) | FECHA      |
| ARGENTINA | <ul> <li>CORDOBA</li> </ul> | <ul> <li>departamento</li> </ul> | localidad | Cementerio/Crematorio         | dd/mm/aaaa |

Para ingresar los datos del Destino, debe seleccionar la opción "Inhumación" o "Cremación" y luego seleccionar el país, provincia, departamento y localidad e ingresar el lugar (cementerio/crematorio) y la fecha.

Estos datos figurarán al final del acta de defunción, sólo en caso de que se haya seleccionado alguna de las opciones "Inhumación" o "Cremación", si no se selecciona ninguna de estas opciones no figuraran estos datos al final del acta.

# Obra en Virtud de:

| Obra en Virtud de:                  |  |
|-------------------------------------|--|
| Observación(se escriben en el Acta) |  |
|                                     |  |
|                                     |  |
|                                     |  |
| RENAPER OBSERVACIÓN TRAMITE         |  |
| Observación Renaper para tramite    |  |
|                                     |  |
|                                     |  |
|                                     |  |
|                                     |  |

Se pueden ingresar observaciones. Lo que se ingrese en el primer campo observación figurará en el Acta de Defunción. Lo que se ingrese en el segundo campo observación será una observación sobre ReNaPer para el trámite.

Al hacer clic en

Guardar

el sistema genera el acta de defunción y la muestra en el Visor de Documentos. Además

muestra un mensaje indicando que se guardó exitosamente el acta.

| PCDigital                          | Aplicación                                                      | : RCDigital                                                                                                    |         |
|------------------------------------|-----------------------------------------------------------------|----------------------------------------------------------------------------------------------------|---------|
| Kobigitai                          | Manual de                                                       | e Usuario /Defunciones - Inscripción                                                                                                    | CORDOBA |
|                                    |                                                                 | Visor de Documentos                                                                                                    | ×       |
| Acta Defunción Licencia Inhumación |                                                                 |                                                                                                    |         |
|                                    |                                                                 |                                                                                                    | -       |
|                                    |                                                                 | Folio Nro: 20                                                                                                    |         |
|                                    | DEFUNCIÓN                                                       | En la Oficina del Registro Civil de <b>Oficina Movil 2602</b> de la Localidad de<br><b>CORDOBA</b> Dpto <b>CAPITAL</b> , Provincia de Córdoba, República Argentina, a los 17<br>de <b>Julio de 2018</b> yo Oficial Público de este Registro, <b>Inscribo</b> la                              |         |
| 000                                |                                                                 | Defunción gistro Civil Acta guardada exitosamente ENTINA. 3A, ARGENTINA                                                                                                    |         |
|                                    |                                                                 | Aceptar<br>Nacioa en COSQUIN, PUNILLA, CORDOBA, ARGENTINA el día 27 de Enero<br>de 1986<br>Ocurrida en CORDOBA, CAPITAL, CORDOBA, ARGENTINA el día 16 de Julio<br>de 2018 a las 08:00 horas                                                                                                  |         |
| To                                 | N         20         2018           mo         Acta         Año | Causa de la defunción PAROCARDIOSRESPIRATORIO<br>Certificado médico expedido por MARIANO ACOSTA Matricula 123<br>Declarante MONICA ALVAREZ Doc. DNI 29.256.457<br>Con domicílio en CERRO COLORADO, COLINAS DE VELEZ SARFIELD,<br>CORDOBA, CAPITAL, CORDOBA, ARGENTINA.<br>Obra en virtud de: |         |
|                                    |                                                                 |                                                                                                    |         |

Una vez impresa el acta el estado de la misma es ABIERTA.

Cuando el acta está ABIERTA, desde la pantalla de búsqueda se puede acceder para editar o imprimir la misma nuevamente:

| ÑO     |       | N    | P ACTA | DOCUMEN  | TO APELLIDO               | NOMBRE                            | ESTADO               |    | OFICINA           |        | ESTADO RENAPER   |             |
|--------|-------|------|--------|----------|---------------------------|-----------------------------------|----------------------|----|-------------------|--------|------------------|-------------|
| Año en | curso | •    | :0     | N° docum | ento Apellido             | Nombre                            | ABIERTA              | •  | Seleccione Oficin | a 🔻    | Todos 🔻          | Q Buscar    |
|        |       |      |        |          |                           |                                   |                      |    |                   |        | + Nuev           | a Defunción |
| Año    | Acta  | Tomo | Folio  | Serie    | Documento -> Apo          | ellido y Nombre                   | Тіро                 |    | Oficina           | Estad  | o Estado ReNaPer | Opcione     |
| 2018   | 20    | 1    | 20     | В        | 123123->APELLIDO FE, ÁÁÉÉ | 23123->APELLIDO FE, ÁÁÉÉÍÍÓÓÚÚŰŰŰ |                      | Of | icina Movil 2602  | Abiert | a                | 10          |
| 2018   | 20    | 30   | 40     | 0        | FERREYRA, CLARA ELIZABETH |                                   | Insc. Orden Judicial | Of | icina Movil 2602  | Abiert | a                | 00          |
| 2018   | 20    | 20   | 20     | W        | DD, DD                    |                                   | Inscripción          | Of | icina Movil 2602  | Abiert | a                | 10          |
| 2018   | 20    | 3    | 20     | ۷        | DD, DD                    | D, DD                             |                      | Of | icina Movil 2602  | Abiert | a                | 00          |
| 2018   | 20    | 20   | 20     | V        | DD, DD                    | DD                                |                      | Of | icina Movil 2602  | Abiert | a                | 10          |
| 2018   | 20    | 20   | 20     | Ν        | 31413795->SOMMARIVA, GE   | ORGINA                            | Inscripción          | Of | icina Movil 2602  | Abiert | a                | 10          |
| 2018   | 20    | 22   | 22     | Y        | , N. N.                   |                                   | Transcripción        | Of | icina Movil 2602  | Abiert | a                | A D         |

| PCDigital | Aplicación: RCDigital                        | CONTRACT DE LA PROVINCIA DE |
|-----------|----------------------------------------------|-----------------------------|
| Rodigital | Manual de Usuario /Defunciones - Inscripción | CORDOBA                     |

Esto se puede consultar desde la opción Registrar/Buscar Acta.

| PCDigital CO                                 | DELA PROVINCIA DE |
|----------------------------------------------|-------------------|
| Manual de Usuario /Defunciones - Inscripción | KDORA             |

# **Buscar Acta**

Ingrese a la opción:

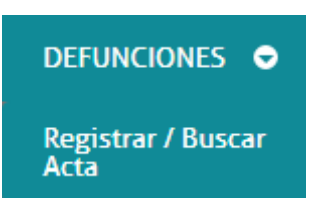

El sistema muestra una pantalla de búsqueda de actas de defunciones:

| Γ | Registrar / Buscar A | lcta Defunción | X            |          |        |         |                      |                |          |
|---|----------------------|----------------|--------------|----------|--------|---------|----------------------|----------------|----------|
|   | AÑO                  | N° ACTA        | DOCUMENTO    | APELLIDO | NOMBRE | ESTADO  | OFICINA              | ESTADO RENAPER |          |
|   | Año en curso         | ▼ N° Acta      | N° documento | Apellido | Nombre | Todos • | Seleccione Oficina 🔻 | Todos          | Q Buscar |

Se puede buscar por año, número de acta, documento, apellido, nombre, estado, oficina y estado de ReNaPer.

El ingreso del año es obligatorio. Si se ingresa la opción "todos los años" se recomienda ingresar algún otro filtro de búsqueda para acotar los resultados.

Al hacer clic en buscar el sistema muestra el resultado de la búsqueda:

En la columna de opciones se encuentran las acciones que pueden realizarse con el acta. Si el acta se encuentra en

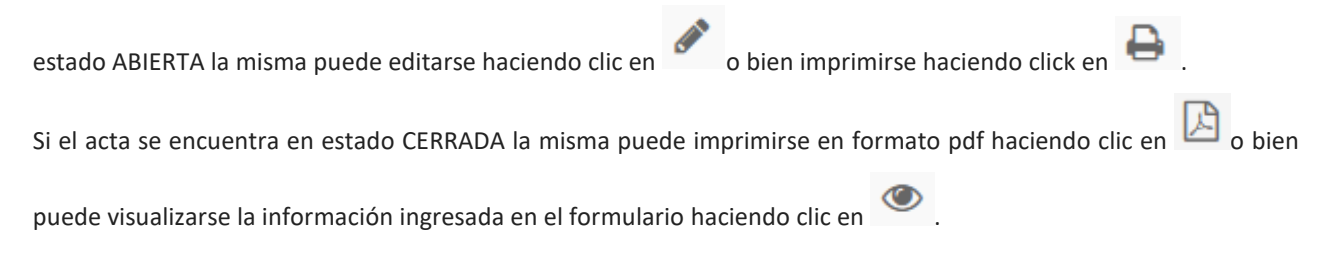

IMPORTANTE: en caso de edición, recuerde guardar luego de realizar los cambios correspondientes.

| PCDigital | Aplicación: RCDigital                        | COMPENSATION OF LA PRIMARIA OF |
|-----------|----------------------------------------------|--------------------------------|
| RoDigitai | Manual de Usuario /Defunciones - Inscripción | CORDOBA                        |

## Subir Acta

Ingrese a la opción:

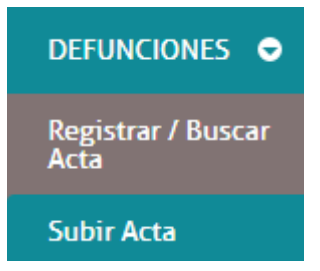

El sistema muestra la pantalla:

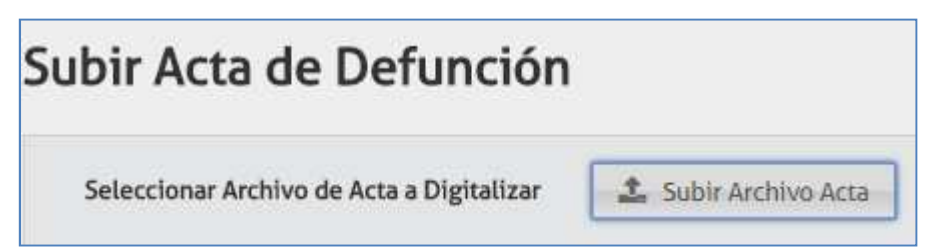

A continuación, se debe seleccionar el botón "Subir Archivo Acta" y luego buscar el archivo pdf correspondiente. Luego seleccionar la opción Abrir.

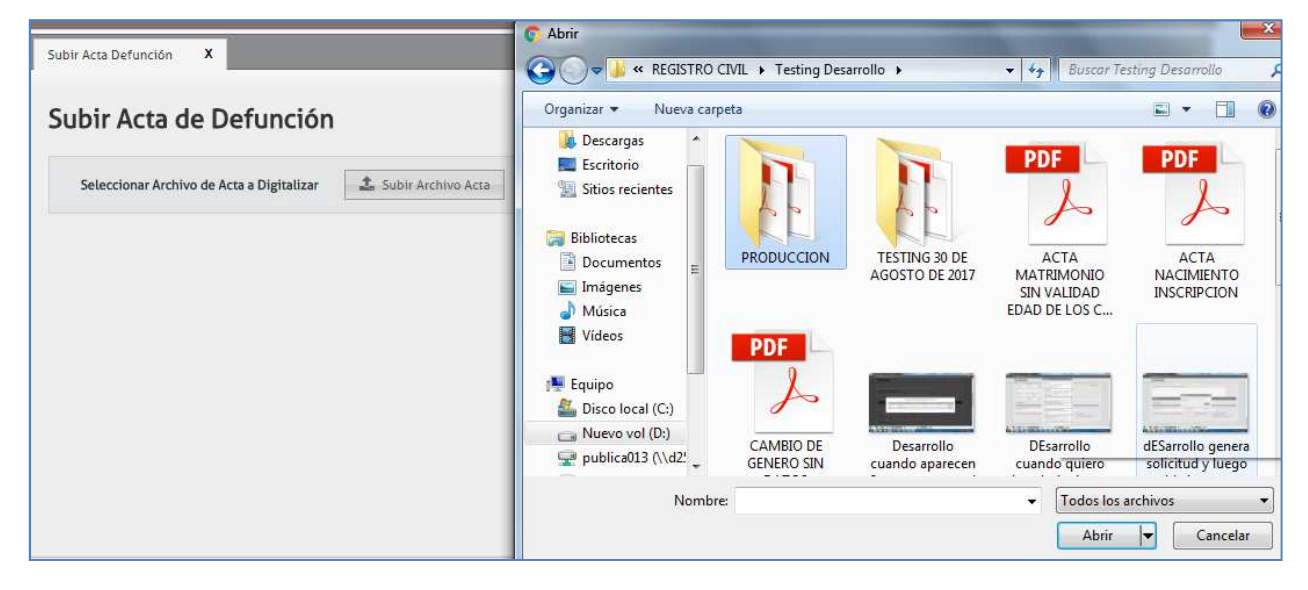

Si el acta seleccionada ha sido impresa por otro usuario, en el momento de subirla se mostrará el siguiente mensaje en pantalla donde se podrá optar por aceptar o cancelar la operación.

| <b>PCD</b> igital               | Aplicación: RCDigital                        | COMPENSION DESA PROVINCIA DE |
|---------------------------------|----------------------------------------------|------------------------------|
| RCDigitai                       | Manual de Usuario /Defunciones - Inscripción | CORDOBA                      |
|                                 |                                              |                              |
|                                 | DNES 🗢 UNION CONV. 🗢 NACIMIENTOS 🗢 MARGINA   | LES 🗢 PERSONAS 🗢             |
| Subir Acta Defunción X          |                                              |                              |
| Subir Acta de Defu              | nción                                        |                              |
| Seleccionar Archivo de Acta a D | igitalizar Subir Archivo Acta Registro Civil |                              |
|                                 | 🚯 El acta subida no es la ultima             | a revisión, desea continuar? |
|                                 |                                              | Aceptar Cancelar             |

Una vez seleccionado el acta en formato pdf se podrá visualizar la siguiente pantalla con los datos ingresados en el acta de Defunción y el número al margen de acta.

| ICINA OFICIAL                                          | AÑO AC        | TA TOMO FOLIO SERIE                                                                                                    |
|--------------------------------------------------------|---------------|----------------------------------------------------------------------------------------------------|
| aguna Larga 🔹 Seleccione Oficial Publico               | ▼ 2017 N°     | Acta Tomo Nº Folio Serie                                                                                                    |
| IERO AL MARGEN DEL ACTA (SIN GUIONES)                  |               |                                                                                                    |
| 2-2017-0728-1928                                       |               |                                                                                                    |
| Confirmar 🙆 Enviar Información                         |               | 🗶 Cancelar F                                                                                                    |
| ipo Tramite                                            |               |                                                                                                    |
| iscripción -                                           |               |                                                                                                    |
| Datos Declarante:                                      |               | Folio Nro:                                                                                                    |
| Jeclarante DNI: 11022152                               |               | 1 610 146.                                                                                                    |
| Domicilio: ARGENTINA - CORDOBA - CORDOBA CAPITAL -     | DEFUNCIÓN     | En la Oficina del Registro Civil de Laguna Larga de la Localidad de LAGUNA                                                                                                    |
| alle: AV EDUARDO BULNES - 3000                         | DEFUNCION     | LARGA Dpto RIO SEGUNDO. Provincia de Córdoba, República Argentina, a los                                                                                                    |
| Datos Defunción:                                       |               | _ 17 de Agosto de 2017 yo Unicial Publico de este Registro, inscribo la                                                                                                    |
| Ocurrida: ARGENTINA - CORDOBA - CORDOBA CAPITAL -      | REPÚBLICA     | and the second states of the second states of the s |
| echa: 18/08/2017 - 11:00 Medico certificante: GOMEZ,   | ARGENTINA     | Defunción                                                                                                    |
| LEMAR Matricula: 30124<br>ausa: Enfermedad             |               |                                                                                                    |
| atos del Fallecido:                                    | 18 <b>8</b> 3 | De CARLOS GIMENEZ.                                                                                                    |
| djunta: DNI -                                          |               | Doc. DNI 21.000.000 Sexo MASCULINO Nacionalidad ARGENTINA -                                                                                                    |
| ocumento: DNI: 21000000 Sexo: MASCULINO                | CÓRDORA       | Domicilio PUBLICA Nro 0 CORDOBA CAPITAL - CORDOBA - ARGENTINA.                                                                                                    |
| pellido y nombre: GIMENEZ, CARLOS                      | UUNDUDA       | Hijo de Selgnora                                                                                                    |
| DITICILIO: ARGENTINA - CORDOBA - CORDOBA CAPITAL -     |               | y de                                                                                                    |
| omicilio real segun Doc (renaner): ARGENTINA - CORDORA |               | nacido en CORDOBA CAPITAL - CORDOBA - ARGENTINA el dia 3 de Marzo                                                                                                    |
| CORDOBA CAPITAL - Calle: LA RIOJA - 940                |               | de 1972                                                                                                    |
| Nacido en:                                             |               | Ocurrida en CORDOBA CAPITAL · CORDOBA · ARGENTINA el día 18 de                                                                                                    |
|                                                        |               |                                                                                                    |

Cabe aclarar que los primeros números del código que aparece al margen del acta indican la cantidad de impresiones realizadas por el usuario. En este caso el 02 indica que es la tercera impresión. Se asigna consecutivamente 01,02,03, etc. dependiendo de la cantidad de impresiones.

|                                                                                                    | Aplicación: <b>RCD</b> i                                                           | igital               |                                                                                                    | COMPANY DE LA PHIDANCIA D                                                          |
|----------------------------------------------------------------------------------------------------|------------------------------------------------------------------------------------|----------------------|----------------------------------------------------------------------------------------------------|------------------------------------------------------------------------------------|
| RCDigital                                                                                                    | Manual de Usua                                                                     | rio /Defunciones - I | nscripción                                                                                                    | CORDOBA                                                                            |
| Tipo Tramite<br>Inscripción -<br>Datos Declarante:<br>Declarante DNI: 11022152<br>Apellido y nombre: BORGIA, ANGEL<br>Domicitio: ARGENTINA - CORDOBA<br>Calle: AV EDUARDO BULNES - 3000<br>Datos Defunción:<br>Ocurrida: ARGENTINA - CORDOBA -<br>Fecha: 18/08/2017 - 11:00 Medico | ICA<br>• CORDOBA CAPITAL -<br>• • • •<br>CORDOBA CAPITAL -<br>certificante: GOMEZ, | Nota de Referencia   | ARGENTINA<br>Obra en virtud de Lo manifestado po<br>Los restos seran inhumados en el<br>CORDOBA CAPITAL, Provincia de C | or el·la declarante<br>cementerio PARQUE de la Localidad de<br>CORDOBA - ARGENTINA |
| Causa: Enfermedad Datos del Fallecido: Adjunta: DNI -                                                                                                    |                                                                                    |                      |                                                                                                    |                                                                                    |

Se debe completar los campos obligatorios que están marcados en rojo: oficial público que realiza la digitalización,

número de acta, tomo y folio.

Documento: DNI: 21000000 Sexo: MASCULINO Apellido y nombre: GIMENEZ, CARLOS

- CORDOBA CAPITAL - Calle: LA RIOJA - 940 ----

ARGENTINA - CORDOBA - CORDOBA CAPITAL - Fecha:

Calle: PUBLICA - 0 - - - -

Nacido en:

03/03/1972 Hijo/a de: Apellido y nombre: , :

Domicilio: ARGENTINA - CORDOBA - CORDOBA CAPITAL -

Domicilio real segun Doc (renaper): ARGENTINA - CORDOBA

| Tipo Tramite<br>Inscripción -                                                                                                    |                        | Folio Nro:                                                                                                    |
|----------------------------------------------------------------------------------------------------|------------------------|----------------------------------------------------------------------------------------------------|
| Datos Declarante:<br>Declarante DNI: 11022152<br>Apellido y nombre: BORGIA, ANGELICA<br>Demisifica ADEENINA - CORDORA - CORDORA CARITAL                                                                                                    | DEFUNCIÓN              | En la Oficina del Registro Civil de Laguna Larga de la Localidad de LAGUNA<br>LARGA Doto RIO SEGUNDO, Provincia de Córdoba, República Argentina, a los<br>17 de Agosto de 2017 yo Oficial Público de este Registro, Inscribo la                                                                |
| Calle: AV EDUARDO BULNES - 3000                                                                                                    | REPÚBLICA<br>ARGENTINA | Defunción                                                                                                    |
| Fecha: 18/08/2017 - 11:00 Medico certificante: GOMEZ.<br>CLEMAR Matricula: 30124<br>Causa: Enfermedad<br>Datos del Fallecido:<br>Adjunta: DNI -<br>Documento: DNI: 21000000 Sexo: MASCULINO<br>Apellido y nombre: GIMENEZ, CARLOS<br>Domicilio: ARGENTINA - CORDOBA - CORDOBA CAPITAL -<br>Calle: PUBLICA - 0 |                        | De CARLOS GIMENEZ<br>Doc. DNI 21.000.000 Sexo MASCULINO Nacionalidad ARGENTINA<br>Domicilio PUBLICA Nro 0 CORDOBA CAPITAL - CORDOBA - ARGENTINA -<br>Hijo de Selgnora<br>y de                                                                                                    |
| Domicilio real segun Doc (renaper): ARGENTINA - CORDOBA<br>- CORDOBA CAPITAL - Calle: LA RIOJA - 940<br>Nacido en:                                                                                                    | 2017                   | Ocurrida en CORDOBA CAPITAL - CORDOBA - ARGENTINA el día 18 de<br>Agosto de 2017 a las 11:00 horas                                                                                                    |
| ARGENTINA - CORDOBA - CORDOBA CAPITAL - Fecha:<br>03/03/1972<br>Hijo/a de:<br>Apellido y nombre: , :<br>y de:<br>Apellido y nombre: , :<br>Inhumación:                                                                                                    | Tomo Acta Año          | Causa de la defunción Enfermedad -<br>Certificado médico expedido por CLEMAR GOMEZ Matricula 30124<br>Declarante ANGELICA BORGIA: Doc. DNI 11.022.152<br>Domicilio AV EDUARDO BULNES Nro 3000 CORDOBA CAPITAL -CORDOBA -<br>ARGENTINA<br>Obra en virtud de Lo manifestado por el/la declarante |
| ARGENTINA - CORDOBA - CORDOBA CAPITAL - Cementerio:<br>PARQUE                                                                                                    |                        |                                                                                                    |

Se debe controlar los datos del acta escaneada y los datos ingresados en el sistema. Si todo es correcto se debe seleccionar la opción "Confirmar" a fin de confirmar la digitalización del acta.

0022017-0728-1928

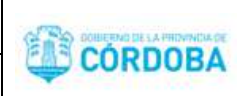

# Aviso de Fallecimiento a ReNaPer

El Aviso de Fallecimiento a ReNaPer se realiza para todos los tipos de trámite de defunción excluyendo los tipos de trámite: Transcripción y Transcripción – Defunción Fetal.

El Aviso de Fallecimiento en el sistema RCDigital se realiza al Subir el Acta en la sección que permite adjuntar los documentos a enviar a ReNaPer.

| TIPO DE DOCUMENTO:             |                                               |
|--------------------------------|-----------------------------------------------|
| Seleccione Tipo de Documento 🔹 | 1 Adjuntar Documento                          |
| Adjuntar Documentación         | Adjuntar Documentación Adjuntar Documentación |

Dependiendo el caso del que se trate se deberá adjuntar una y otra documentación, según se explica a continuación:

## Caso en que se dispone del DNI del fallecido:

Seleccionar en Tipo de Documento la opción "DNI Anverso" y luego seleccionar "Adjuntar Documento" Nota: considerar que para que figuren las opciones DNI Anverso y DNI Reservo se debe haber creado el acta seleccionando en la sección "Datos del Fallecido" la opción "Adjunta DNI". Manual de Usuario /Defunciones - Inscripción

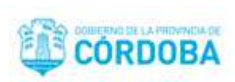

# Documentación Renaper

|   | TIPO DE DOCUMENTO:             |   |
|---|--------------------------------|---|
|   | Seleccione Tipo de Documento 🔹 | 1 |
| 1 | Seleccione Tipo de Documento   | 1 |
| 5 | DNI ANVERSO                    | h |
| i | DNI REVERSO                    | 1 |
| ł | OTROS ADJUNTOS                 |   |
| L |                                |   |

| Docume | entación Renaper   |   |                      |
|--------|--------------------|---|----------------------|
|        | TIPO DE DOCUMENTO: |   |                      |
|        | DNI ANVERSO        | ( | 🏦 Adjuntar Documento |
| 1      |                    |   |                      |
|        |                    |   |                      |

Buscar el archivo pdf correspondiente al DNI anverso previamente escaneado. Luego seleccionar la opción Abrir.

| Organizar • Nuevo catj                        | peta                    |                                 |                                                    | E) • []]                               |
|-----------------------------------------------|-------------------------|---------------------------------|----------------------------------------------------|----------------------------------------|
| Descargas *                                   | 11                      | 11                              | PDF                                                | PDF                                    |
| Bibliotecas Documentos Imágenes Música Videos | PRODUCCION              | TESTING 30 DE<br>AGOSTO DE 2017 | ACTA<br>MATRIMONIO<br>SIN VALIDAD<br>EDAD DE LOS C | ACTA<br>NACIMIENTO<br>INSCRIPCION      |
| Equipo                                        | CAMBIO DE<br>GENERO SIN | Desarrollo<br>cuando aparecen   | DEsamplio<br>cuando quiero                         | dESarrollo genera<br>solicitud y luego |

Se muestra el documento.

| PCDigital | Aplicación: RCDigital                        | COMPANY DE LA PROVINCIA DE |
|-----------|----------------------------------------------|----------------------------|
| Kobigitai | Manual de Usuario /Defunciones - Inscripción | CORDOBA                    |
|           | ELIMINAR IMAGEN                              |                            |

Además se permite seleccionar la opción en caso de que se quiera cambiar la imagen que se

| adj | untó. |
|-----|-------|
|-----|-------|

| TIPO DE DOCUMENTO:                                                                                                    |                        |
|----------------------------------------------------------------------------------------------------|------------------------|
| DNI ANVERSO                                                                                                    | Adjuntar Documento     |
| DIALAMERSO         BENGRICATION         REPORTION         COLONICIUN         COLONICIUN | Adjuntar Documentación |

A continuación, se debe seleccionar el DNI reverso para lo que en Tipo de Documento seleccionar la opción "DNI Reverso" y luego seleccionar "Adjuntar Documento"

| Docum | entación Renaper                            |                        |
|-------|---------------------------------------------|------------------------|
|       | TIPO DE DOCUMENTO:                          |                        |
|       | DNI REVERSO v                               |                        |
|       | Seleccione Tipo de Documento<br>DNI ANVERSO |                        |
|       | DNI REVERSO<br>OTROS ADJUNTOS               |                        |
| Docum | entación Renaper                            |                        |
|       | TIPO DE DOCUMENTO:                          |                        |
|       | DNI REVERSO V                               | 🔹 Adjuntar Documento 📄 |

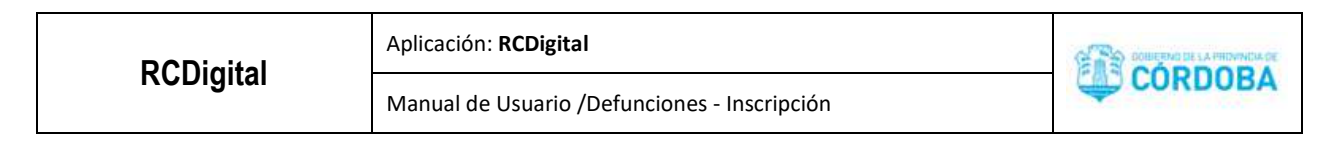

Buscar el archivo pdf correspondiente al DNI reverso previamente escaneado. Luego seleccionar la opción Abrir.

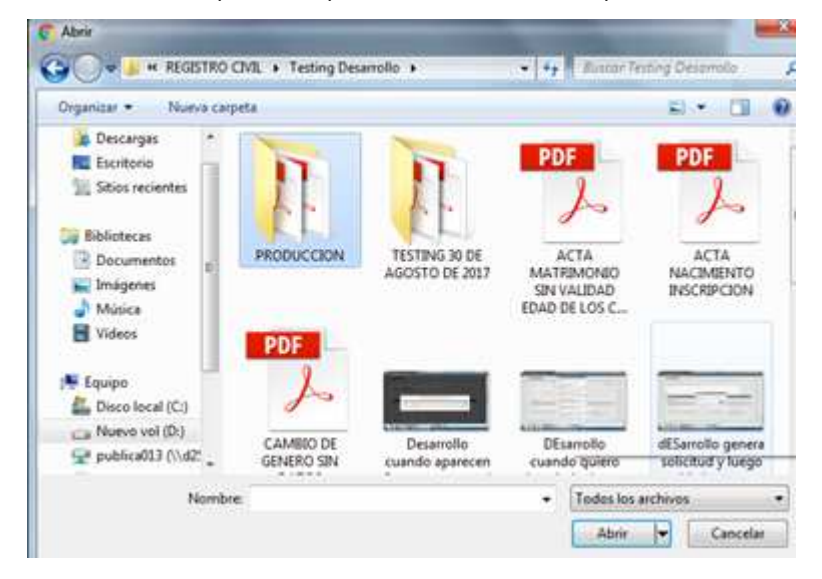

Se muestra el documento. Además se permite seleccionar la opción cambiar la imagen que se adjuntó.

ELIMINAR IMAGEN

en caso de que se quiera

| DNI REVERSC                                                                                                    | ) <b>v</b>                                                                                                    | Adjuntar Documento                                                                                                    |
|----------------------------------------------------------------------------------------------------|----------------------------------------------------------------------------------------------------|----------------------------------------------------------------------------------------------------|
| DNI ANVERSO                                                                                                    | República Argentes, a 13 de Julo na 2006 arte el Chaul Público de suls                                                                                                    | DNI REVERSO UEV09000 UEV09000 UEV0900 UEV0900 UEV090 UEV090 UEV0 |
| FEPUBLICA<br>ARGENTINA<br>CORDOBA<br>MILAN<br>MILAN<br>MI | Topo Col Security 2010         Hackminetto           The Col Security 2010         Hackminetto           Topo Col Dol         Security 2011           Topo Col Col Security 2011         Hackminetto 2011           Topo Col Security 2011         Hackminetto 2011           Topo Col Security 2011         Hackminetty 2011           Topo Col Security 2011         Col Security 2011           Topo Col Security 2011         Col Security 2011           Topo Col Security 2011         Col Security 2011           Topo Col Security 2011         Col Security 2011           Topo Col Security 2011         Col Security 2011 | REPORT       Concernent         Concernent       Marcine         Concernent       Marcine     <                                                                                                    |
| fan Mitheren                                                                                                    | ELIMINAR IMAGEN                                                                                                    | ELIMINAR IMAGEN                                                                                                    |

Una vez adjuntados los dos documentos se debe Confirmar, según a continuación.

Manual de Usuario /Defunciones - Inscripción

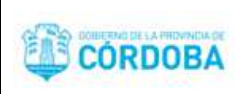

✓ Confirmar

El sistema solicita se ingrese el PIN de CIDI para la verificación del usuario logueado.

| Ingrese el códi | go de seguridad: |
|-----------------|------------------|
| Enviar          | Cancelar         |

Al ingresar el PIN se debe seleccionar "Enviar".

Si el sistema confirma la operación mostrará el siguiente mensaje:

| Registro Civil                  | ×       |
|---------------------------------|---------|
| Se ha confirmado correctamente. |         |
|                                 | Aceptar |

Una vez confirmado, si se requiere habilitar nuevamente los campos para su modificación se debe seleccionar la opción:

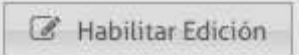

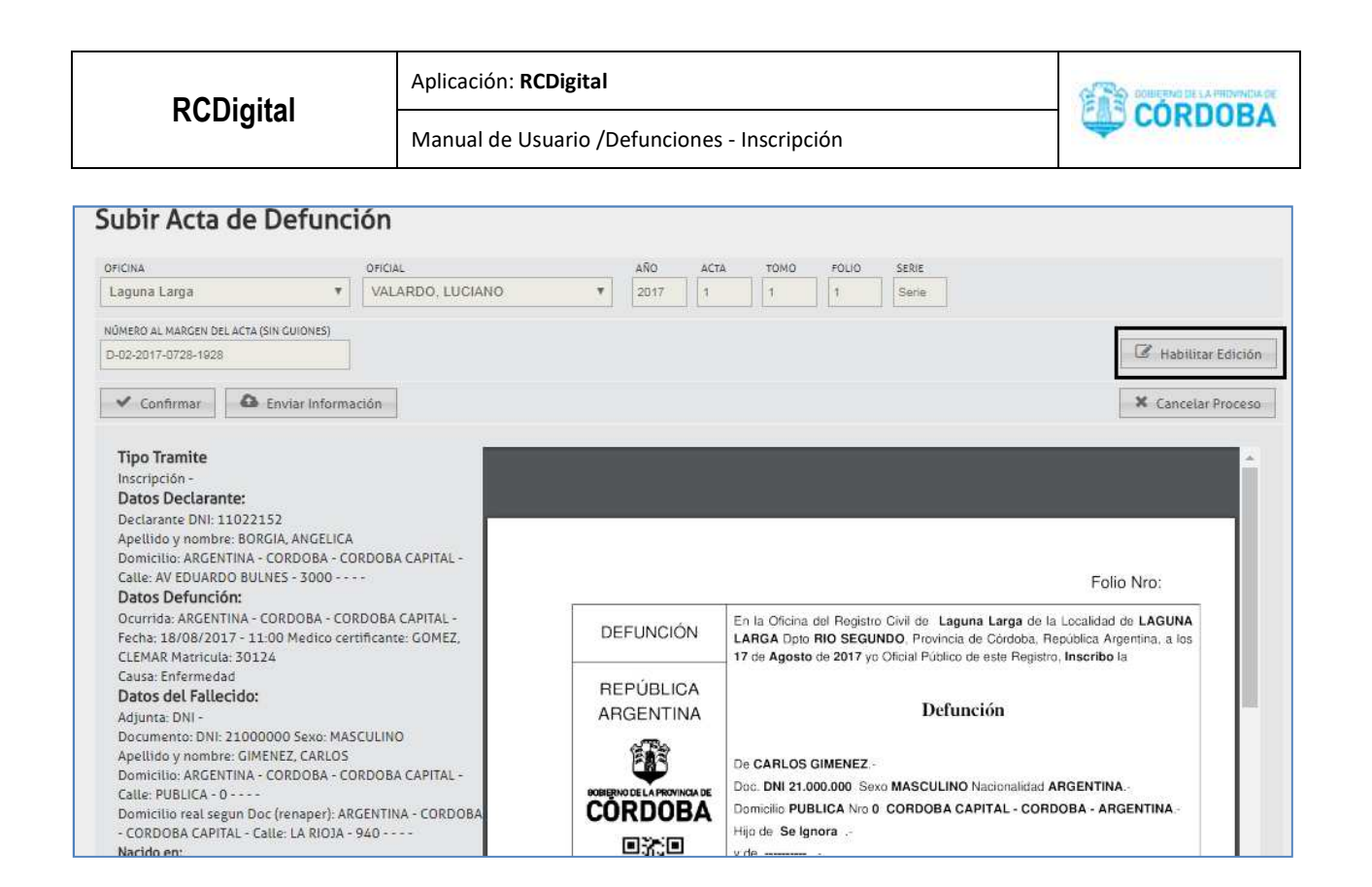

Para enviar el documento y pueda ser consultado desde el sistema se debe seleccionar la siguiente opción:

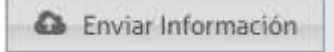

El sistema muestra el siguiente mensaje:

| Registro Civil                                       |               |               |
|------------------------------------------------------|---------------|---------------|
| Recuerde que a partir de aquí n<br>datos del sistema | o se podrán r | nodificar más |
|                                                      | Aceptar       | Cancelar      |

Si selecciona "Aceptar" el sistema abre el acta digitalizada en otra pestaña del navegador por si requiere imprimirla a fin de entregarla al interesado.

| PCDigital      | Aplicación: RCDigital                        | DOMERTING DE LA PRIDAMURA DE |
|----------------|----------------------------------------------|------------------------------|
| RCDigitai      | Manual de Usuario /Defunciones - Inscripción | CORDOBA                      |
|                | Visor de Documentos                          | ×                            |
| Acta Defunción |                                              |                              |

|                             | Folio Nro:                                                                                                    |
|-----------------------------|----------------------------------------------------------------------------------------------------|
| DEFUNCIÓN                   | En la Oficina del Registro Civil de Laguna Larga de la Localidad de LAGUN<br>LARGA Dpto RIO SEGUNDO, Provincia de Córdoba, República Argentina, a lo<br>17 de Agosto de 2017 yo Oficial Público de este Registro, Inscribo la |
| REPÚBLICA<br>ARGENTINA      | Defunción                                                                                                    |
| Ê                           | De CARLOS GIMENEZ                                                                                                    |
| BOBIERNO DE LA PROVINCIA DE | Doc. DNI 21.000.000 Sexo MASCULINO Nacionalidad ARGENTINA                                                                                                    |
| CÓRDOBA                     | Domicilio PUBLICA Nro 0 CORDOBA CAPITAL - CORDOBA - ARGENTINA                                                                                                    |
|                             | Hijo de Selgnora                                                                                                    |
| 5555 A                      | y de                                                                                                    |
| 1000                        | nacido en CORDOBA CAPITAL - CORDOBA - ARGENTINA el día 3 de Mar                                                                                                    |

#### Mensajes del sistema luego de Subir el Acta:

Luego de Subir el acta, incluyendo el aviso de fallecimiento a ReNaPer si corresponde, se puede obtener como respuesta uno de los siguientes mensajes:

- 1. El aviso de fallecimiento se realiza correctamente y el sistema indica el número de trámite generado en el sistema ReNaPer.
- 2. El aviso de fallecimiento se realiza correctamente y el sistema ReNaPer reporta que la defunción ha sido previamente registrada.
- 3. El aviso de fallecimiento se realiza correctamente pero no se encuentra a la persona fallecida como persona en los registros del sistema ReNaPer. En este caso se deberá cargar a la persona en el sistema ReNaPer y luego volver a subir el acta y realizar el aviso de fallecimiento en el sistema RCDigital.
- **4.** El aviso de fallecimiento se realiza incorrectamente, debido a que se envía mal una imagen o dato, entonces el sistema RCDigital informa la situación y el usuario debe rehacer el aviso de fallecimiento **desde el sistema ReNaPer.**

Manual de Usuario /Defunciones - Inscripción

5. Se produce un fallo en la conexión al sistema ReNaPer al realizar el aviso de fallecimiento, entonces el sistema informa la situación y luego, automáticamente, el propio sistema RCDigital rehace el aviso de fallecimiento al sistema ReNaPer.

Nota: en el caso de Transcripción y Transcripción – Defunción Fetal debido a que no se realiza el aviso de fallecimiento a ReNaPer, al finalizar la digitalización del acta y si la operación se ha realizado con éxito el sistema muestra el siguiente mensaje:

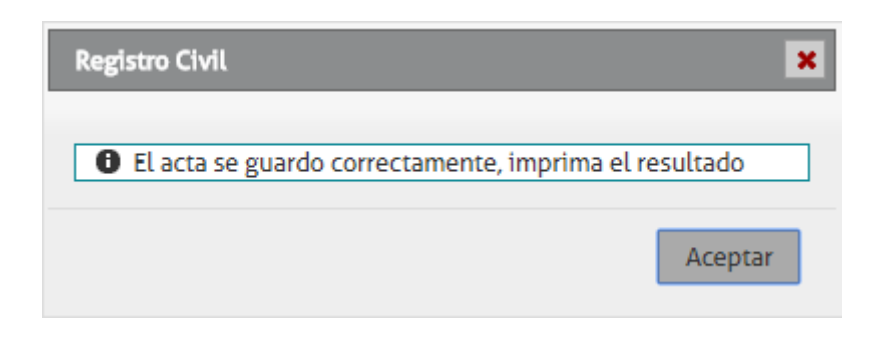

Y con esto se finaliza el proceso de digitalización.

Durante el proceso "Subir Acta", antes de aceptar la opción "Enviar Información" se puede cancelar la operación haciendo clic en:

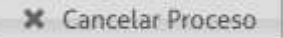

Una vez digitalizada el acta el estado de la misma es CERRADA.

Una vez que el acta está CERRADA la misma puede consultarse imprimiéndola en pantalla desde la siguiente opción:

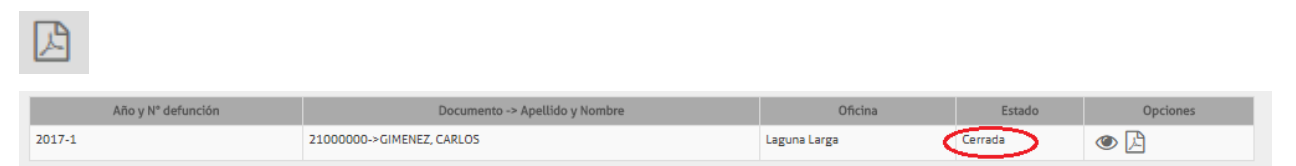

#### Caso en que se dispone de Acta 25.

En este caso deberá repetirse el procedimiento descripto en: <u>Caso en que se dispone del DNI del fallecido</u> pero en vez de adjuntar el anverso y reverso del DNI del fallecido deberá adjuntarse el anverso y reverso del Acta 25. Nota: considerar que para que figuren las opciones Acta 25 Anverso y Acta 25 Reverso se debe haber creado el acta

seleccionando en la sección "Datos del Fallecido" la opción "Acta 25".

CÓRDOBA

Manual de Usuario /Defunciones - Inscripción

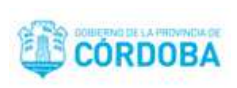

Caso NN.

No se deberá adjuntar documentación extra.

# Consulta de estado de envío a ReNaPer:

Puede consultar el estado de envío de avisos de fallecimiento a ReNaPer desde la opción Registrar/Buscar Acta del Módulo Defunciones.

Registrar / Buscar Acta

Ingrese a la opción:

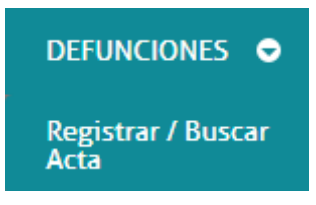

El sistema muestra una pantalla de búsqueda de actas de defunciones:

| Registrar / Buscar A | cta Defunciór | x            |          |        |        |   |                      |                |          |
|----------------------|---------------|--------------|----------|--------|--------|---|----------------------|----------------|----------|
| AÑO                  | N° ACTA       | DOCUMENTO    | APELLIDO | NOMBRE | ESTADO |   | OFICINA              | ESTADO RENAPER |          |
| Año en curso         | ▼ N° Acta     | N° documento | Apellido | Nombre | Todos  | ٣ | Seleccione Oficina 🔻 | Todos          | Q Buscar |

Allí podrá filtrar por Estado ReNaPer siendo los posibles valores de filtro: enviada – ya reportada – error envío – error conectividad.

| Re | gistrar / | Buscar | Acta D | Defunción | x         |       |          |                         |      |      |     |         |               |   |                                                       |            |          |
|----|-----------|--------|--------|-----------|-----------|-------|----------|-------------------------|------|------|-----|---------|---------------|---|-------------------------------------------------------|------------|----------|
| A  | ÑO        |        |        | N° ACTA   | DOCUMENT  | 0     | APELLIDO | NOMBRE                  | ESTA | DO   |     | OFICINA |               |   | ESTADO RENAPER                                        |            |          |
|    | Año en o  | curso  |        | Nº Acta   | Nº docume | ento  | Apellido | Nombre                  | Too  | los  | Ŧ   | Selec   | cione Oficina | • | Todos                                                 | •          | Q Buscar |
|    |           |        |        |           |           |       |          |                         |      |      |     |         |               |   | Todos                                                 |            |          |
|    |           |        |        |           |           |       |          |                         |      |      |     |         |               |   | ENVIADA<br>YA REPORTADA<br>ERROR ENVIO<br>ERROR CONEC | A<br>TIVII | función  |
|    | Año       | Acta   |        | Tomo      | Folio     | Serie | Documer  | to -> Apellido y Nombre |      | Tipo | Ofi | cina    | Estado        |   | Estado ReNaPer                                        |            | Opciones |
|    |           |        |        |           |           |       |          |                         |      |      |     |         |               |   |                                                       |            |          |

Al seleccionar, por ejemplo, filtrar por estado ReNaPer enviada, se mostrarán todas las actas cuyos avisos de fallecimiento han sido enviados a ReNaPer:

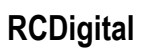

Aplicación: RCDigital

Manual de Usuario /Defunciones - Inscripción

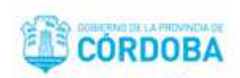

| iο     |       |      | I® ACTA | DOCUMEN  | TO APELLIDO               | NOMBRE          | ESTADO               | (    | DFICINA          | ESTA    | DO RENAPER     |           |
|--------|-------|------|---------|----------|---------------------------|-----------------|----------------------|------|------------------|---------|----------------|-----------|
| Año en | curso | •    | Nº Acta | N° docum | Apellido                  | Nombre          | Todos                | *    | Seleccione Ofici | na 🔻 EN | VIADA V        | Q Buscar  |
|        |       |      |         |          |                           |                 |                      |      |                  | -       | Num            | Dofunción |
| Año    | Acta  | Tomo | Folio   | Serie    | Documento -> Ap           | ellido y Nombre | Тіро                 |      | Oficina          | Estado  | Estado ReNaPer | Opcione   |
| 2018   | 997   | 99   | 997     | z        | 32026342->CLARA, BARTOLI  | NI ROMINA       | Inscripción          | Ofic | ina Movil 2602   | Cerrada | Enviado        | • 4       |
| 2018   | 717   | 1    | 717     | D        | 31217859->CABRAL, MAURI   | CIO             | Insc. Orden Judicial | Ofic | ina Movil 2602   | Cerrada | Enviado        | •         |
| 2018   | 679   | 67   | 679     | Z        | 32026300->QUIROGA, ROMI   | NA LAURA        | Inscripción          | Ofic | ina Movil 2602   | Cerrad  | Enviado        | ۵ 🖉       |
| 2018   | 678   | 67   | 679     | F        | 32026299->SOSA, VALERIA   |                 | Inscripción          | Ofic | ina Movil 2602   | Cerrad  | Enviado        | ۵ 🖾       |
| 2018   | 665   | 6    | 667     | D        | 32026291->ALISARDI, VERO  | NICA ANALIA     | Inscripción          | Ofic | ina Movil 2602   | Cerrada | Enviado        | •         |
| 2018   | 664   | 6    | 665     | D        | 32026287->VILLARREAL, JU/ | AN PABLO        | Inscripción          | Ofic | ina Movil 2602   | Cerrada | Enviado        | •         |
| 2018   | 400   | 40   | 400     | Z        | 32026330->GAVAGNINI, MEL  | ISA LAURA       | Inscripción          | Ofic | ina Movil 2602   | Cerrada | Enviado        | ۰A        |

# Consulta de número de trámite de ReNaPer:

Puede consultar el número de trámite de ReNaPer generado para el aviso de fallecimiento realizado desde la opción Registrar/Buscar Acta del Módulo Defunciones.

#### Registrar / Buscar Acta

Ingrese a la opción:

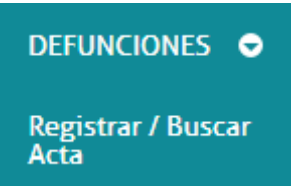

El sistema muestra una pantalla de búsqueda de actas de defunciones:

| ANO Nº ACTA DOCUMENTO APELLIDO NOMBRE ESTADO OFICINA                           | ESTADO RENAPER |          |
|--------------------------------------------------------------------------------|----------------|----------|
| Año en curso 🔻 Nº Acta Nº documento Apellido Nombre Todos 🔻 Seleccione Oficina | ▼ Todos        | Q Buscar |

| PCDigital | Aplicación: <b>RCDigital</b>                 |         |
|-----------|----------------------------------------------|---------|
| Kobigitai | Manual de Usuario /Defunciones - Inscripción | CORDOBA |

Debe realizar la búsqueda filtrando por estado ReNaPer "Enviada"

| Registrar / Buscar Acta Defunción X |       |                             |              |          |                                |        |    |                    |                 |          |
|-------------------------------------|-------|-----------------------------|--------------|----------|--------------------------------|--------|----|--------------------|-----------------|----------|
| AÑO                                 |       | N° ACTA                     | DOCUMENTO    | APELLIDO | NOMBRE                         | ESTADO |    | OFICINA            | ESTADO RENAPER  |          |
| Año en                              | curso | <ul> <li>N° Acta</li> </ul> | N° documento | Apellido | Nombre                         | Todos  | *  | Seleccione Oficina | Todos •         | Q Buscar |
|                                     |       |                             |              |          |                                |        |    |                    | Todos           |          |
|                                     |       |                             |              |          |                                |        |    |                    | ENVIADA         |          |
|                                     |       |                             |              |          |                                |        |    |                    | YA REPORTADA    | función  |
|                                     |       |                             |              |          |                                |        | _  |                    | <br>ERROR ENVIO | /IDAD    |
| Año                                 | Acta  | Tomo                        | Folio        | Serie    | Documento -> Apellido y Nombre | Tipo   | Of | cina Estado        | Estado ReNaPer  | Opciones |
|                                     |       |                             |              |          |                                |        |    |                    |                 |          |

A continuación, el sistema mostrará los resultados de la búsqueda y deberá seleccionar en la columna Opciones "Ver Formulario"

| ŇΟ                         |                           | N                     | ACTA                       | DOCUMENT             | O APELLIDO /                                                                                                    | NOMBRE | ESTADO                                                     |                      | DFICINA                                                      | ESTA                                    | DO RENAPER                           |                    |
|----------------------------|---------------------------|-----------------------|----------------------------|----------------------|----------------------------------------------------------------------------------------------------|--------|------------------------------------------------------------|----------------------|--------------------------------------------------------------|-----------------------------------------|--------------------------------------|--------------------|
| vño er                     | n curso                   | <b>v</b> N            | " Acta                     | Nº docum             | ento Apellido I                                                                                                    | Nombre | Todos                                                      | •                    | Seleccione Ofici                                             | na 🚺 EN                                 |                                      | Q Buscar           |
| _                          |                           |                       |                            |                      |                                                                                                    |        |                                                            |                      | /                                                            | -                                       | TNUEV                                | Defunctor          |
| Año                        | Acta                      | Tomo                  | Folio                      | Serie                | Documento -> Apellido y No                                                                                                    | ombre  | Tipo                                                       |                      | Oficina                                                      | Estado                                  | Estado ReNaPer                       | Opcione            |
| iño<br>018                 | Acta<br>997               | Tomo<br>99            | Folio<br>997               | Serie<br>Z           | Documento -> Apellido y No<br>32026342->CLARA, BARTOLINI ROMINA                                                                  | ombre  | Tipo<br>Inscripción                                        | Ofic                 | Oficina<br>ina Movil 260                                     | Estado<br>Cerrada                       | Estado ReNaPer<br>Enviado            | Opcione            |
| Año<br>018<br>018          | Acta<br>997<br>717        | Tomo<br>99<br>1       | Folio<br>997<br>717        | Serie<br>Z<br>D      | Documento -> Apellido y No<br>32026342->CLARA, BARTOLINI ROMINA<br>31217859->CABRAL, MAURICIO                                    | ombre  | Tipo<br>Inscripción<br>Insc. Orden Judicial                | Ofic                 | Oficina<br>Ina Movil 260<br>Ina Movil 2602                   | Estado<br>Cerrada<br>Cerrada            | Estado ReNaPer<br>Enviado<br>Enviado | Opcione<br>Ver For |
| Año<br>9018<br>9018<br>018 | Acta<br>997<br>717<br>679 | Tomo<br>99<br>1<br>67 | Folio<br>997<br>717<br>679 | Serie<br>Z<br>D<br>Z | Documento -> Apellido y No<br>32026342->CLARA, BARTOLINI ROMINA<br>31217859->CABRAL, MAURICIO<br>32026300->QUIROGA, ROMINA LAURA | ombre  | Tipo<br>Inscripción<br>Insc. Orden Judicial<br>Inscripción | Ofic<br>Ofic<br>Ofic | Oficina<br>ina Movil 260<br>ina Movil 2602<br>ina Movil 2602 | Estado<br>Cerrada<br>Cerrada<br>Cerrada | Estado ReNaPer<br>Enviado<br>Enviado | Opcione<br>Ver For |

El sistema muestra los datos del acta y en el extremo superior derecho se observa "Trámite ReNaPer N°" que muestra el número del trámite ReNaPer generado, así mismo se muestra "Mensaje ReNaPer" en donde se observa una breve descripción de la respuesta de ReNaPer al aviso de fallecimiento realizado.

| Registrar / Buscar Acta | Defunción X |            |                                  |                    |                           |
|-------------------------|-------------|------------|----------------------------------|--------------------|---------------------------|
| Datos del acta          |             |            |                                  |                    |                           |
| AÑO                     | N° ACTA     | TOMO FOLIO | SERIE                            | TRAMITE RENAPER N° | MENSAJE RENAPER           |
| 2018                    | 997         | 99 997     | z                                | 55070              | Se ha generado el trámite |
| Tipo Tramite            |             |            |                                  |                    |                           |
|                         |             |            | OFICINA DONDE SE GENERA EL LIBRO | 0                  |                           |
|                         |             |            | Oficina Movil 2602               | Ŧ                  |                           |

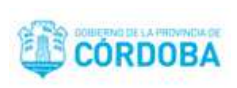

#### Inscripción – Defunción Fetal

Se debe repetir el procedimiento descripto para el caso tipo de trámite: Inscripción Común.

A continuación se detallan algunas cuestiones que son particulares a este tipo de trámite:

Para este tipo de trámite se habilitarán las siguientes secciones:

- ✓ Datos del Acta
- ✓ Tipo de Trámite
- ✓ Datos Declarante
- ✓ Datos de la Defunción
- ✓ Datos de la Defunción Fetal
- ✓ Destino
- ✓ Obra en virtud de:

A continuación se explica la sección Datos de la Defunción Fetal:

## Datos de la Defunción Fetal:

| Datos de la Defuncion Fetal: |                               |         |  |  |  |
|------------------------------|-------------------------------|---------|--|--|--|
| APELLIDO                     | SEXO                          |         |  |  |  |
| Apellido                     | Se ignora 🔻                   |         |  |  |  |
| Hijo/a de:                   |                               |         |  |  |  |
| SE IGNORA SIN DOCUMENTO      |                               |         |  |  |  |
| SEXO NRO                     | DOC.TIPO APELLIDO             | NOMBRES |  |  |  |
| Seleccione sexo V N° Doc     | Seleccione Tipo Do 🔻 Apellido | Nombres |  |  |  |
| y de:                        |                               |         |  |  |  |
| SE IGNORA SIN DOCUMENTO      |                               |         |  |  |  |
| SEXO NRO                     | DOC.TIPO APELLIDO             | NOMBRES |  |  |  |
| Seleccione sexo 🔻 N° Doc     | Seleccione Tipo Do 🔻 Apellido | Nombres |  |  |  |

Se debe ingresar el apellido y seleccionar el sexo del fallecido.

-En las subsecciones "Hijo/a de:" y "y de:" puede:

-seleccionar el sexo e ingresar un número de documento, luego seleccionar la lupa para buscar a la persona, con lo que si la persona existe el sistema muestra el tipo de documento, apellido y nombres de la persona. Si la persona no existe puede cargarla desde el módulo personas. Ver <u>Registrar Persona</u>.

| <b>BCD</b> igital       | Aplicación: RCDigital                        | COMPETING DE LA PRIDAVICIA DE |
|-------------------------|----------------------------------------------|-------------------------------|
| RCDIgitai               | Manual de Usuario /Defunciones - Inscripción | CORDOBA                       |
|                         |                                              |                               |
| Hijo/a de:              |                                              |                               |
| SE IGNORA SIN DOCUMENTO |                                              |                               |

-seleccionar la opción "se ignora", para el caso en que no se tiene conocimiento del progenitor del fallecido

APELLIDO

• DIAZ

NOMBRES

VANESA SOLEDAD

con lo que el sistema deshabilita todos los campos y por lo tanto no deben cargarse valores en dichos campos.

DOC.TIPO

DNI

Q

SEXO

FEMENINO

NRO

**v** 

31356429

| ļ | Hijo/a de:      |               |                                               |                   |         |  |
|---|-----------------|---------------|-----------------------------------------------|-------------------|---------|--|
|   | SE IGNORA       | SIN DOCUMENTO | ■ ▲ *Luego de guardar se borraran los datos a | abajo consignados |         |  |
|   | SEXO            | NRO           | DOC.TIPO                                      | APELLIDO          | NOMBRES |  |
|   | Seleccione sexo | ▼ N° Doc      | Q Seleccione Tipo Do 🔻                        | Apellido          | Nombres |  |

-seleccionar la opción "sin documento", para el caso en que si se tiene conocimiento sobre quién es el progenitor del fallecido pero no se dispone del DNI del mismo y a continuación seleccionar el sexo e ingresar el apellido y nombres del progenitor.

| Hijo/a de:      |               |         |  |  |  |  |
|-----------------|---------------|---------|--|--|--|--|
| SE IGNORA       | SIN DOCUMENTO |         |  |  |  |  |
| SEXO            | APELLIDO      | NOMBRES |  |  |  |  |
| Seleccione sexo | ▼ Apellido    | Nombres |  |  |  |  |

Nota general: Cuando se trate de una Defunción Fetal, en el acta figurará NN y el apellido del fallecido.

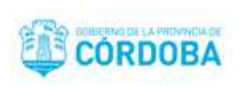

# Inscripción – Fuera de Término

Se debe repetir el procedimiento descripto para el caso tipo de trámite: Inscripción Común.

A continuación se detallan algunas cuestiones que son particulares a este tipo de trámite:

Para este tipo de trámite se habilitarán las siguientes secciones:

- ✓ Datos del Acta
- ✓ Tipo de Trámite
- ✓ Datos Declarante
- ✓ Datos de la Defunción
- ✓ Datos del Fallecido
- ✓ Datos Resolución
- ✓ Destino
- ✓ Obra en virtud de:

A continuación se explica la sección Datos Resolución:

#### Datos Resolución:

| Datos Resolución |       |  |  |  |  |
|------------------|-------|--|--|--|--|
| NÚMERO           | FECHA |  |  |  |  |
| Número           | Fecha |  |  |  |  |

Se debe ingresar el número y fecha de la resolución.

| PCDigital | Aplicación: <b>RCDigital</b>                 | CAR DOWNERING DE LA PREVINCIA DE |
|-----------|----------------------------------------------|----------------------------------|
| RCDigital | Manual de Usuario /Defunciones - Inscripción | CORDOBA                          |

| Datos Resolución |            |  |  |  |
|------------------|------------|--|--|--|
| NÚMERO           | FECHA      |  |  |  |
| 123456           | 17/07/2017 |  |  |  |

Estos datos, al ingresarse, se agregarán automáticamente, junto a un texto predeterminado en el campo Obra en Virtud de.

| Obra en Virtud de:                                                                                                    |  |  |  |  |  |
|----------------------------------------------------------------------------------------------------|--|--|--|--|--|
| Por Resolución Nº 123456 de fecha 17/07/2017 de la Dirección General del Registro Civil, autoriza la presente inscripción. |  |  |  |  |  |
|                                                                                                    |  |  |  |  |  |

Nota: Se aclara que al final de texto automático generado en el campo "Obra en Virtud de" puede ingresarse más texto si así se requiriese. Además, cualquier cambio que se realice en los datos de la sección "Datos Resolución" se verá reflejado automáticamente automáticamente en el campo "Obra en Virtud de:"

Nota general: Cuando se trata de una Inscripción Fuera de Término el sistema valida la fecha de la defunción y permite realizar la inscripción de la defunción fuera de término si corresponde. Si no corresponde muestra un mensaje informando qué tipo de trámite de inscripción de defunción corresponde realizar. Manual de Usuario /Defunciones - Inscripción

# Inscripción – Defunción Fetal – Fuera de Término

Se debe repetir el procedimiento descripto para el caso tipo de trámite: Inscripción Común.

A continuación se detallan algunas cuestiones que son particulares a este tipo de trámite:

Para este tipo de trámite se habilitarán las siguientes secciones:

- ✓ Datos del Acta
- ✓ Tipo de Trámite
- ✓ Datos Declarante
- ✓ Datos de la Defunción
- ✓ Datos de la Defunción Fetal
- ✓ Datos Resolución
- ✓ Destino
- ✓ Obra en virtud de:

A continuación se explican la sección Datos Defunción Fetal y Datos Resolución:

#### Datos Defunción Fetal:

Completar esta sección del mismo modo que se completa la sección en el tipo de trámite <u>Inscripción Común –</u> <u>Defunción Fetal</u> explicado en el presente manual.

## Datos Resolución:

Completar esta sección del mismo modo que se completa la sección en el tipo de trámite Inscripción <u>Común – Fuera</u> <u>de Término</u> explicado en el presente manual.

Nota: se aplican las mismas notas generales que para los tipos de trámites <u>Inscripción Común – Defunción Fetal</u> e <u>Inscripción Común – Fuera de Término</u> descriptas en el presente manual.

# Transcripción

Se debe repetir el procedimiento descripto para el caso tipo de trámite Inscripción Común. Además se resalta el hecho

de que para una Transcripción NO se realiza el Aviso de Fallecimiento a ReNaPer por lo que al Subir Acta no se deberán adjuntar las imágenes de DNI anverso y reverso ni de acta 25 anverso y reverso.

A continuación, se detallan algunas cuestiones que son particulares a este tipo de trámite:

Para este tipo de trámite se habilitarán las siguientes secciones:

- Datos del Acta
- ✓ Tipo de Trámite
- ✓ Datos Declarante
- ✓ Datos de la Defunción
- ✓ Oficina de Origen
- ✓ Datos del Fallecido
- ✓ Datos del Juzgado
- ✓ Destino
- ✓ Obra en virtud de:

A continuación se explican las secciones Oficina de Origen y Datos del Juzgado:

| Oficina | de | Origen: |
|---------|----|---------|
|---------|----|---------|

| ACTA TOMO FOLIO SERIE AÑO PAÍS PROVINCIA DEPARTAMENTO LOCALIDAD        |  |
|------------------------------------------------------------------------|--|
|                                                                        |  |
| Acta Tomo Folio Serie Año ARGENTINA V CORDOBA V departamento localidad |  |

Se debe ingresar el acta, tomo, folio, serie (no obligatoria) y año del acta y seleccionar el país, provincia, departamento y localidad de la oficina de origen (es decir de la oficina que labró el acta original).

| PCDigital | Aplicación: <b>RCDigital</b>                 |         |
|-----------|----------------------------------------------|---------|
| RCDIgital | Manual de Usuario /Defunciones - Inscripción | CORDOBA |

| Oficina de Origen |      |       |       |      |           |   |           |   |              |           |
|-------------------|------|-------|-------|------|-----------|---|-----------|---|--------------|-----------|
| ACTA              | томо | FOLIO | SERIE | AÑO  | PAÍS      |   | PROVINCIA |   | DEPARTAMENTO | LOCALIDAD |
| 1                 | 1    | 1     | А     | 2017 | ARGENTINA | ۳ | CORDOBA   | ۳ | CAPITAL      | CORDOBA   |

Estos datos, al ingresarse, se agregarán automáticamente, junto a un texto predeterminado en el campo Obra en Virtud de.

| Obra en Virtud de:                                                                                                    |
|----------------------------------------------------------------------------------------------------|
| Acta Nº 1 Tomo: 1 Folio: 1 Serie: A Año: 2017 País: ARGENTINA Provincia: CORDOBA Departamento: CAPITAL Localidad: CORDOBA. |
|                                                                                                    |
|                                                                                                    |
|                                                                                                    |

Nota: Se aclara que al final de texto automático generado en el campo "Obra en Virtud de" puede ingresarse más texto si así se requiriese. Además, cualquier cambio que se realice en los datos de la sección "Oficina de Origen" se verá reflejado automáticamente en el campo "Obra en Virtud de:"

A continuación se explica la sección Datos del Juzgado:

## Datos del Juzgado:

| Datos del Juzgado |       |                    |
|-------------------|-------|--------------------|
| JUZGADO           | CAUSA | EXPEDIENTE INTERNO |
| Juzgado           | Causa | Expediente Interno |

Se debe ingresar el juzgado, la causa y el expediente interno.

| RCDigital | Aplicación: <b>RCDigital</b>                 |         |
|-----------|----------------------------------------------|---------|
| Robigitai | Manual de Usuario /Defunciones - Inscripción | CORDOBA |

| Datos del Juzgado |       |                    |
|-------------------|-------|--------------------|
| JUZGADO           | CAUSA | EXPEDIENTE INTERNO |
| A                 | B     | 123456             |

Estos datos, al ingresarse, se agregarán automáticamente a continuación de los datos de la Oficina de Origen previamente ingresados, en el campo Obra en Virtud de.

# Obra en Virtud de:

Acta Nº 1 Tomo: 1 Folio: 1 Serie: A Año: 2017 País: ARGENTINA Provincia: CORDOBA Departamento: CAPITAL Localidad: CORDOBA. JUZGADO: A CAUSA: B EXPEDIENTE INTERNO: 123456.

Nota: Se aclara que al final del texto automático generado en el campo "Obra en Virtud de" puede ingresarse más texto si así se requiriese. Además, cualquier cambio que se realice en los datos de la sección "Datos del Juzgado" se verá reflejado automáticamente en el campo "Obra en Virtud de:"

Nota general: en el acta generada se agrega la palabra Transcripción a fin de identificar fácilmente que se trata la transcripción de un acta y no de un acta original.

Manual de Usuario /Defunciones - Inscripción

# Transcripción – Defunción Fetal

Se debe repetir el procedimiento descripto para el caso tipo de trámite Inscripción Común. Además se resalta el hecho

de que para una Transcripción – Defunción Fetal NO se realiza el Aviso de Fallecimiento a ReNaPer por lo que al Subir Acta no se deberán adjuntar las imágenes de DNI anverso y reverso ni de acta 25 anverso y reverso.

A continuación, se detallan algunas cuestiones que son particulares a este tipo de trámite:

Para este tipo de trámite se habilitarán las siguientes secciones:

- Datos del Acta
- ✓ Tipo de Trámite
- ✓ Datos Declarante
- ✓ Datos de la Defunción
- ✓ Oficina de Origen
- ✓ Datos de la Defunción Fetal
- ✓ Datos del Juzgado
- ✓ Destino
- ✓ Obra en virtud de:

A continuación se explican las secciones Oficina de Origen, Datos de la Defunción Fetal y Datos del Juzgado:

## Oficina de Origen:

Completar esta sección del mismo modo que se completa la sección en el tipo de trámite <u>Transcripción</u> explicado en el presente manual.

#### Datos de la Defunción Fetal:

Completar esta sección del mismo modo que se completa la sección en el tipo de trámite <u>Inscripción Común –</u> <u>Defunción Fetal</u> explicado en el presente manual.

Nota: Se aclara que en este caso de Transcripción – Defunción Fetal el apellido del fallecido NO es un dato de ingreso obligatorio, debido a que al tratarse de una transcripción puede no disponerse de ese dato.

## Datos del Juzgado:

Completar esta sección del mismo modo que se completa la sección en el tipo de trámite <u>Transcripción</u> explicado en el presente manual.

| PCDigital | Aplicación: RCDigital                        | COMPENSATION OF LA PRIMARIA OF |
|-----------|----------------------------------------------|--------------------------------|
| Rodigital | Manual de Usuario /Defunciones - Inscripción | CORDOBA                        |

Nota general: se aplican las mismas notas generales que para el tipo de trámite <u>Transcripción</u> descriptas en el presente manual.

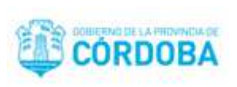

# Inscripción por Orden Judicial

Se debe repetir el procedimiento descripto para el caso tipo de trámite <u>Inscripción Común</u>.

A continuación, se detallan algunas cuestiones que son particulares a este tipo de trámite:

Para este tipo de trámite se habilitarán las siguientes secciones:

- ✓ Datos del Acta
- ✓ Tipo de Trámite
- ✓ Datos Declarante
- ✓ Datos de la Defunción
- ✓ Datos del Fallecido
- ✓ Datos del Juzgado
- ✓ Destino
- ✓ Obra en virtud de:

A continuación se explica la sección Datos del Juzgado:

# Datos del Juzgado:

| Datos del Juzgado |       |                    |
|-------------------|-------|--------------------|
| JUZGADO           | CAUSA | EXPEDIENTE INTERNO |
| Juzgado           | Causa | Expediente Interno |

Se debe ingresar el juzgado, la causa y el expediente interno.

| PCDigital                                    | DOBLETING DE LA PHOVINGIA DE |
|----------------------------------------------|------------------------------|
| Manual de Usuario /Defunciones - Inscripción | CORDOBA                      |
|                                              |                              |

| I | 34(0) 46()42640 |       |                    |
|---|-----------------|-------|--------------------|
|   | JUZGADO         | CAUSA | EXPEDIENTE INTERNO |
|   | A               | В     | 123456             |
|   | Destino         |       |                    |

Estos datos, al ingresarse, se agregarán automáticamente en el campo Obra en Virtud de.

| Obra en Virtud de:                              |    |
|-------------------------------------------------|----|
| JUZGADO: A CAUSA: B EXPEDIENTE INTERNO: 123456. | ٦  |
|                                                 |    |
|                                                 |    |
|                                                 | // |

Nota: Se aclara que al final del texto automático generado en el campo "Obra en Virtud de" puede ingresarse más texto si así se requiriese. Además, cualquier cambio que se realice en los datos de la sección "Datos del Juzgado" se verá reflejado automáticamente en el campo "Obra en Virtud de:"

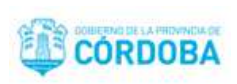

# Inscripción por Orden Judicial – Defunción Fetal

Se debe repetir el procedimiento descripto para el caso tipo de trámite <u>Inscripción Común</u>.

A continuación, se detallan algunas cuestiones que son particulares a este tipo de trámite:

Para este tipo de trámite se habilitarán las siguientes secciones:

- ✓ Datos del Acta
- ✓ Tipo de Trámite
- ✓ Datos Declarante
- ✓ Datos de la Defunción
- ✓ Datos de la Defunción Fetal
- ✓ Datos del Juzgado
- ✓ Destino
- ✓ Obra en virtud de:

A continuación se explican las secciones Datos de la Defunción Fetal y Datos del Juzgado:

#### Datos de la Defunción Fetal:

Completar esta sección del mismo modo que se completa la sección en el tipo de trámite <u>Inscripción Común –</u> <u>Defunción Fetal</u> explicado en el presente manual.

#### Datos del Juzgado:

Completar esta sección del mismo modo que se completa la sección en el tipo de trámite <u>Inscripción por Orden Judicial</u> explicado en el presente manual.

Nota general: se aplican las mismas notas generales que para los tipos de trámite <u>Inscripción Común</u> e <u>Inscripción por</u> <u>Orden Judicial</u> descriptas en el presente manual.

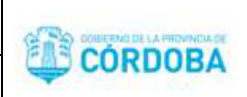

# **Registrar Persona**

En caso de que la persona no se encuentre en la base de datos el sistema informa la situación y brinda la opción para

registrar la persona:

| No se ha encontrado | la persona ingresada, desea crear |
|---------------------|-----------------------------------|
| ina nueva persona?  | ta persona ingresada, desea crear |

Al aceptar el sistema abrirá la ventana para registrar la persona:

| Nueva Perso   | na         |      |                              | X |
|---------------|------------|------|------------------------------|---|
| TIPO DOC      | NUMERO DOC | SEXO | FECHA DE NACIMIENTO          |   |
| Tipo Docurr 🔻 | N° Doc     | Sexo | ▼ dd/mm/aaaa                 |   |
| NACIONALIDAD  |            |      | PAÍS DE ORIGEN DEL DOCUMENTO |   |
| Nacionalidad  |            | Ŧ    | País de origen del documento | Ŧ |
| APELLIDO/S    |            |      |                              |   |
| Apellido      |            |      |                              |   |
| NOMBRES/S     |            |      |                              |   |
| Nombres       |            |      |                              |   |
| ESTADO CIVIL  | CUIL:      |      |                              |   |
| Estado Civil  | ▼ CUIL     |      |                              |   |
|               |            |      |                              |   |
|               | Cancelar   |      | Grabar                       |   |

Se deben ingresar obligatoriamente los campos en rojo.

Al hacer clic en el botón guardar el sistema guarda la persona en la base de datos de personas y muestra los datos registrados en el formulario.

| PCDigital | Aplicación: RCDigital                        |         |
|-----------|----------------------------------------------|---------|
| RCDigital | Manual de Usuario /Defunciones - Inscripción | CORDOBA |

# Domicilios

|             | DESCONOCIDO |           | DOMICILIO PARCIAL |       | INGRESO MANUAL |           |     |      |      |         |      |       |    |
|-------------|-------------|-----------|-------------------|-------|----------------|-----------|-----|------|------|---------|------|-------|----|
| PAIS        | PROVINCIA   |           | DEPARTAMENTO      |       |                | LOCALIDAD |     |      |      | BARRIO  |      |       |    |
| ARGENTINA • | CORDOBA     | •         | departamento      |       |                | localidad |     |      |      | barrio  |      |       |    |
| SUB BARRIO  |             | TIPO CALL | E                 | CALLE |                |           | NRO | PISO | DPTO | MANZANA | LOTE | TORRE | КМ |
| Sub Barrio  |             | Tipo de   | calle •           | calle |                |           | nro | piso | dpto | manzana | lote | torre | km |

Al trabajar con Domicilios pueden presentarse los siguientes casos:

## Desconocido:

Si se selecciona esta opción se deshabilitan todos los campos para ingreso de datos de domicilio, es decir, no se deberán ingresar.

|             | DESCONOCIDO | DOMICILIO PARCIAL | INGRESO MANUAL |     | 0       |     |      |      |         |      |       |    |
|-------------|-------------|-------------------|----------------|-----|---------|-----|------|------|---------|------|-------|----|
| PAIS        | PROVINCIA   | DEPARTAMENTO      |                | LO  | CALIDAD |     |      | 1    | BARRIO  |      |       |    |
| ARGENTINA 🔻 | CORDOBA •   | departamento      |                | loc | calidad |     |      |      | barrio  |      |       |    |
| SUB BARRIO  | TIPO CALL   | E                 | CALLE          |     |         | NRO | PISO | DPTO | MANZANA | LOTE | TORRE | КМ |
| Sub Barrio  | Tipo de     | calle •           | calle          |     |         | nro | piso | dpto | manzana | lote | torre | km |

#### Domicilio parcial:

Si se selecciona esta opción sólo se mostrarán para ingreso y serán de ingreso obligatorio los datos: país, provincia, departamento y localidad, y podrá o no ingresarse el barrio. En este caso ya NO se mostrarán y por lo tanto No se deberán ingresar los datos: barrio, subbarrio, tipo de calle, calle, nro., piso, depto.., manzana, lote, torre y km.

|             | DESCONOCIDO | DOMICILIO PARCIAL | ANUAL |           |        |
|-------------|-------------|-------------------|-------|-----------|--------|
| PAIS        | PROVINCIA   | DEPARTAMENTO      |       | LOCALIDAD | BARRIO |
| ARGENTINA • | CORDOBA •   | departamento      |       | localidad | barrio |

#### Ingreso manual:

Si se selecciona esta opción se deshabilitarán todos los campos del domicilio y se habilitará el campo "Domicilio Manual" en el que se podrá ingresar la información que se disponga del domicilio.

|                  | DESCONOCIDO |          | DOMICILIO PARCIAL |       | INGRESO MANUAL |           |     |      |      |         |      |       |    |
|------------------|-------------|----------|-------------------|-------|----------------|-----------|-----|------|------|---------|------|-------|----|
| PAIS             | PROVINCIA   |          | DEPARTAMENTO      |       |                | LOCALIDAD |     |      |      | BARRIO  |      |       |    |
| ARGENTINA •      | CORDOBA     | ٣        | departamento      |       |                | localidad |     |      |      | barrio  |      |       |    |
| SUB BARRIO       | IT          | PO CALLE | E                 | CALLE |                |           | NRO | PISO | DPTO | MANZANA | LOTE | TORRE | КМ |
| Sub Barrio       |             | Tipo de  | calle •           | calle |                |           | nro | piso | dpto | manzana | lote | torre | km |
| DOMICILIO MANUAL |             |          |                   |       |                |           |     |      |      |         |      |       |    |
|                  |             |          |                   |       |                |           |     |      |      |         |      |       |    |

Manual de Usuario /Defunciones - Inscripción

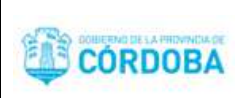

## Ingresar o modificar:

(en función de lo que se muestre como resultado de la consulta a la Base de Datos por el DNI de la persona) datos de domicilio, según se detalla a continuación:

Al ingresar o modificar un dato de domicilio puede:

- Seleccionar un valor de un conjunto de opciones que le provee el sistema, ejemplos: país y provincia.

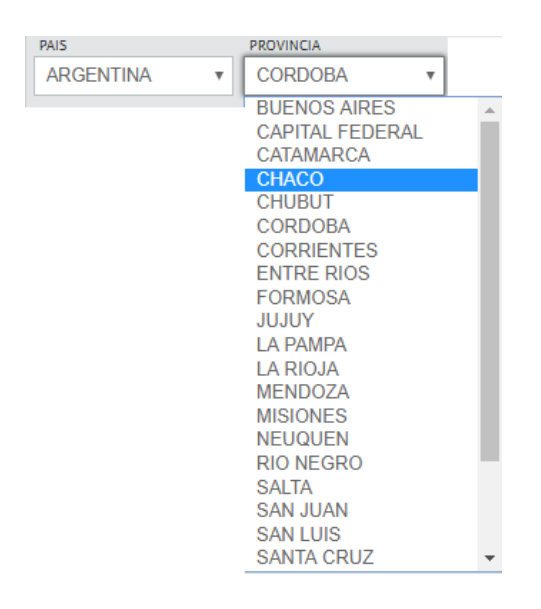

- Ingresar el valor, ejemplos: barrio, subbarrio, calle, nro., piso, dpto., manzana, lote, torre, km.

| PAIS          | PROVINCIA | DEPARTAMENTO                  | LOCALIDAD |      |      |      | BARRIO     |         |         |    |
|---------------|-----------|-------------------------------|-----------|------|------|------|------------|---------|---------|----|
| ARGENTINA 🔻   | CORDOBA • | CAPITAL                       | CORDOBA   |      |      |      | COLINAS DE | VELEZ S | ARFIELD |    |
| SUB BARRIO    | TIPO CALL | E CALLE                       |           | NRO  | PISO | DPTO | MANZANA    | LOTE    | TORRE   | КМ |
| VALLE DEL RIO | CALLE     | <ul> <li>Lago Azul</li> </ul> |           | 1520 | 2    | 3    | manzana    | lote    | torre   | km |

 Ingresar tres o más caracteres (letras o números) de la palabra que quiere cargar con lo que el sistema muestra una lista de palabras posibles de acuerdo a los caracteres ingresados y luego usted puede desplazarse con el mouse y seleccionar la opción que corresponda. De esta forma puede cargar: departamento, localidad, barrio, subbarrio y calle.

| <b>PCD</b> igital | Aplicación: RCDigital                        |         |
|-------------------|----------------------------------------------|---------|
| RoDigitai         | Manual de Usuario /Defunciones - Inscripción | CORDOBA |

| PAIS       | PROVINCIA |            | DEPARTAMENTO       |
|------------|-----------|------------|--------------------|
| ARGENTINA  | CORDOBA   | Ŧ          | mar                |
| SUB BARRIO |           | TIPO CALLE | GENERAL SAN MARTIN |
| Sub Barrio |           | Tipo de    | SANTA MARIA        |

En caso de que la calle no exista el sistema indicará "Sin resultados"

| arboles        |  |
|----------------|--|
|                |  |
| Sin resultados |  |

Y, si desea agregar esa calle, debe seleccionar enter, con lo que el sistema agrega la calle ingresada y posiciona el cursor en "nro.", para el ingreso del número de calle.

| CALLE   | NRO |
|---------|-----|
| arboles | hro |